## **EMR Features of the Clinical Records System**

| Electronic Signatures                                    | 2    |
|----------------------------------------------------------|------|
| Edit Medical Record                                      | 3    |
| View Medical Record                                      | 4    |
| Custom Reporting                                         | 5    |
| Design a New Report or Edit an Existing Report Design    | 6    |
| Other Face Sheet Reports                                 | . 10 |
| Transfer Form                                            | . 10 |
| Resident Diagnosis List                                  | . 11 |
| Allergy/Phys List/Adv Dir                                | . 11 |
| Reporting Options: Print, Display, Create File           | . 12 |
| Print the Report                                         | . 12 |
| Condense Print                                           | . 13 |
| Activities and Events                                    | . 14 |
| Suggested Uses for Activities and Events                 | . 14 |
| Select Activities and Events from Edit Medical Record    | . 14 |
| Select Activities and Events from the Documentation Menu | . 14 |
| EMR Security for Activities and Events                   | . 15 |
| From Edit Medical Record:                                | . 15 |
| How to Use the Activities and Events Programs            | . 16 |
| Activities Library                                       | . 16 |
| Events Library                                           | . 17 |
| Tracking and Reporting Falls in the MDS and RCA          | . 17 |
| Activity Comments Library                                | . 18 |
| Events Comments Library                                  | . 18 |
| Document Activities                                      | . 19 |
| Edit Detail by Resident                                  | . 19 |
| Edit by Activity                                         | . 20 |
| Print Áctivity Report                                    | . 21 |
| Inactivate Resident Activities                           | . 22 |
| Print Inactivated Activity Report                        | . 23 |
| Document Residents' Events                               | . 24 |
| Edit Resident Events                                     | . 24 |
| Print Event Report                                       | . 25 |
| Inactivate Resident Events                               | . 26 |
| Print the Inactivated Event Report                       | . 27 |
| Residents' Vitals                                        | . 28 |
| View Vitals from Edit MDS and Edit RCA                   | . 28 |
| Enter Vitals                                             | . 29 |
| View Vitals History                                      | . 32 |
| Print Vitals                                             | . 33 |
| Inactivate Vitals                                        | . 34 |
| Inoculations                                             | . 35 |
| Edit Detail by Resident                                  | . 36 |
| Edit Detail by Inoculation                               | . 36 |
| Inoculations Library                                     | . 36 |
| Care Plans                                               | . 37 |
| Sample Care Plan                                         | . 37 |
| Nursing Care Problem List                                | . 41 |
| Residential Care and Assisted Living Problem List        | . 43 |
| Clinical Assessments                                     | . 46 |
|                                                          |      |

| Edit Assessment                                  | 47 |
|--------------------------------------------------|----|
| Scoring                                          | 51 |
| Complete and Lock an Assessment                  | 52 |
| Print Assessment                                 | 53 |
| Inactivate Assessments                           |    |
| Print Assessment Exceptions                      |    |
| Notes                                            | 57 |
| Print Notes Library                              | 57 |
| Edit Notes Library                               | 58 |
| Edit Notes                                       | 59 |
| Document Storage                                 | 61 |
| Electronic Document Storage System               | 61 |
| Set Up Requirements                              | 62 |
| Add Documents to a Resident's EMR                | 64 |
| How to Inactivate a Document                     | 65 |
| How to Reactivate a Document                     | 66 |
| How to Move a Document added to a Wrong Resident | 66 |
| The IMAR Electronic Medication System            | 67 |
| IMAR Medication Administration Record Screen     | 67 |

## **Electronic Signatures**

As you move towards more electronic documentation and signature in Hi-Tech, be sure that each staff person's User ID record also includes credentials that should be included with the electronic signature.

Your System Administrator can access to these records through Utilities > System Structure > Maintenance > User/Security.

In the Full Name field, add the credentials after the last name, as shown on the right.

In the IMAR System, enter the credentials in the Title field, as shown below:

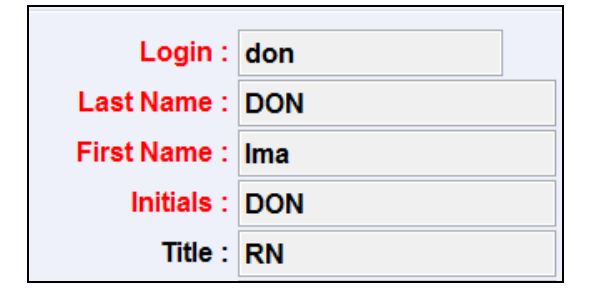

| User ID:   | ISTONE      |    | <b>#</b> \$ |
|------------|-------------|----|-------------|
| Full Name: | ISAAC STONE | RN |             |
| Job Title: | RN          |    |             |

#### Admission Procedures >

# Edit Medical Record

Edit Medical Record accesses "traditional" face sheet information and parts of a resident's clinical record that can be maintained outside of the Edit Medical Record program.

| ? 🖬 🚮 🛛                  | 2    |    | emograp | ohics         |               |   |           |       |               | Hilec          |
|--------------------------|------|----|---------|---------------|---------------|---|-----------|-------|---------------|----------------|
| Resident ID              |      | ġġ |         |               | HIPAA         |   |           |       | Demog         | graphics       |
| Prefix                   |      |    |         |               | □ Consent     |   |           |       | Insu          | irance         |
| First Name               |      |    |         | _             | Authorization |   |           |       | Physicians    | / Diagnoses    |
| Middle Name<br>Last Name |      |    |         | Gender (M/F   | ;)            | Ŧ |           |       | Allergies / A | dv Dir / Other |
| Suffix                   |      |    |         | Marital Statu | s             | Ŧ | Attach Pi | cture | V             | itals          |
| Nickname /               |      |    |         | Race          | •             |   |           | -     | Order / Flow  | sheet / Kardex |
| Social Security No       |      |    | [       |               | ,             |   |           |       | Clinical A    | ssessments     |
| Canadian SIN             |      |    |         | Level of Care |               |   | <u> </u>  |       | Care          | Plans          |
| Date of Birth            |      |    |         | Primary Payer |               |   |           |       | Activitie     | s / Events     |
| Phone                    | ,    |    |         | Unit          |               |   |           |       | Inocu         | lations        |
| Group Id's               | 0 0  | 0  |         | Room/Bed      | 000 0         |   |           |       | Cal           | endar          |
| Admit Data               |      |    |         | Disabarga D   | )ata          |   |           |       | N             | otes           |
| Admit Date               |      |    |         | Discharge L   |               |   |           |       | Docu          | uments         |
| Source                   |      |    |         | '             |               |   |           |       | Stay          | Tables         |
| City                     |      |    |         | Sta           | atus          |   |           |       | Patient Li    | ability Data   |
| County                   |      |    |         |               | То            |   |           |       | Bala          | ances          |
| Original Admission       | Date |    |         |               |               |   |           |       |               |                |
|                          |      |    |         |               |               |   | Delete    | End   | Ok            | Cancel         |

Click the binoculars to select a resident. You can then edit several parts of a resident's clinical record from the **button panel** on the right side of the screen.

The top five buttons access parts of the "traditional" Face Sheet.

Other buttons access information that you can also maintain *outside* of **Edit Medical Record** by selecting an edit option on a menu, for example, **Documentation > Vitals.** 

If you select the button from the **Edit Medical Record**, when you complete processing in that record, the program will return you to the resident's **Demographics** screen.

Your System Administrator can limit which users can access certain information. Call HTS for assistance.

For Surveyors or users who can only view Medical Records, see the next page.

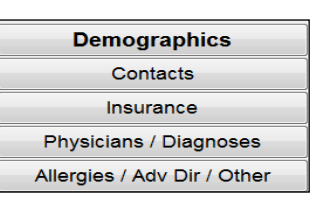

Documents

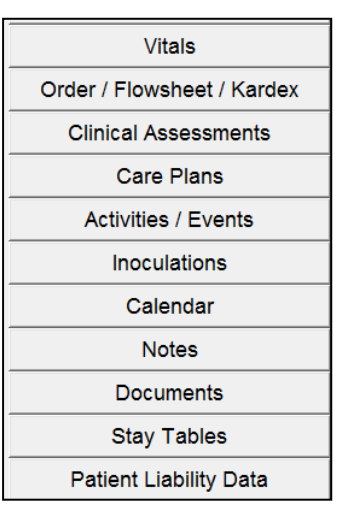

#### **View Medical Record**

Use this method to provide view-only access to Surveyors and users who can view, and not change, the Medical Record.

From the Clinical Menu, select **View Medical Record**. This will display **Edit Medical Record > Demographics**.

Select the resident and then select the type of information in the button panel on the right side of the screen.

You will be able to view but not change the information on that screen.

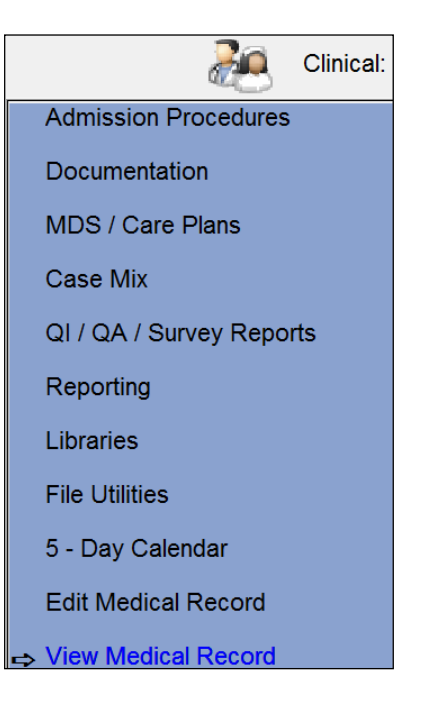

| ? 🖬 🚮              | 🔼 🖸 Demograp        | hics              |                               |                | Hitech                      |
|--------------------|---------------------|-------------------|-------------------------------|----------------|-----------------------------|
| Resident ID        | 1132                | Γ                 | HIPAA                         |                | Demographics<br>Contacts    |
| Prefix             |                     | _                 | ⊠ Consent                     | 661            | Insurance                   |
| First Name         | Hannah              | _                 | ✓ Authorization               |                | Physicians / Diagnoses      |
| Last Name          | J<br>Adams          | Gender (M/F)      | Female                        | Om 5           | Allergies / Adv Dir / Other |
| Suffix             |                     | Marital Status    | Married                       | Attach Picture | Vitals                      |
| Nickname /         | ,<br>MRS A          | Race              | 5 - White, not of Hispanic of | origin 👻       | Order / Flowsheet / Kardex  |
| Social Security No | 105-37-8545         |                   | CE.                           |                | Clinical Assessments        |
| Canadian SIN       |                     | Level of Care  2  |                               |                | Care Plans                  |
| Date of Birth      | 06/10/1938          | Primary Payer 000 | MEDICAID                      |                | Activities / Events         |
| Phone              | 207 474 7122        | Unit              | 10 NF UNIT                    |                | Inoculations                |
| Group Id's         | 101 102 0           | Room/Bed          |                               | RD             | Calendar                    |
|                    | 4/0000              | Discharge De      |                               |                | Notes                       |
| Admit Date 01/0    | 0                   | Discharge Da      |                               |                | Documents                   |
| Source 01          | PRIVATE HOME OR APP | T.                |                               |                | Stay Tables                 |
| City SK            |                     | Stat              |                               |                | Patient Liability Data      |
| County Iso         |                     |                   | То                            |                | Balances                    |
| Original Admission | Date 02/01/2006     |                   |                               |                |                             |

#### Reporting > Custom Reporting > Resident - Clinical

#### **Custom Reporting**

#### NRPK

You can design listings of information that you have entered into residents' face sheets; for example:

- Resident names and room numbers •
- Birth dates and age
- Religions
- Medicare and Medicaid numbers
- Admit and discharge dates. •

If you have already created and saved report designs, the program will first display a list of these reports (on right).

To print a report listed on this screen, click the checkbox in front of the report name to check mark it.

✓ 1 Resident by ID numbe

(You can select more than one.) Click Print at bottom of the screen.

To design and print a new report, click New Report. See the next page.

To *delete* an existing report design, select report title and click Delete.

To change an existing report design, select that report and click Edit. The report will display the existing report design screens for you to change and record. See the next page.

Click End to end the program without printing.

| rw-NRPK Pi         | ck Detail | Screen |                                                                                               |  |            |   |
|--------------------|-----------|--------|-----------------------------------------------------------------------------------------------|--|------------|---|
|                    |           |        | Resident by ID numbe Residents-Last Name Residents religions All birthdays December birthdays |  |            |   |
|                    | Da        | te to  | use on Reports  06/07/2012                                                                    |  |            |   |
| Select Re          | ports     | from   | the above list to print                                                                       |  | Print      | t |
| Build a New Report |           |        |                                                                                               |  | New Report |   |
| Select Re<br>End   | Dele      | ete    | End                                                                                           |  |            |   |
| Select "O          | NE" R     | eport  | from the above list to Edit                                                                   |  | Edit       |   |

## Design a New Report or Edit an Existing Report Design

You must complete *two* screens when designing a report. Screen 1 (below) allows you to select which residents will be included on the report, and in what order:

| Resident Reporting - Pick Detail Report      |                                                       |                       |           |              |                |   |         |      |
|----------------------------------------------|-------------------------------------------------------|-----------------------|-----------|--------------|----------------|---|---------|------|
| Select Sort Order                            | ○ Resident ID                                         | Active Residents Only |           |              |                |   |         |      |
|                                              | I Last Name<br>○ Unit / Room Bed                      |                       | 🗆 Include | e Zero Admit | t Dates        |   |         |      |
|                                              | ○ Religion ○ Physician                                | All Residents         | Yes       | No           |                |   |         |      |
|                                              | <ul> <li>Birth Date</li> <li>Brimary Payor</li> </ul> | Disch. Residents Only | Yes       | ⊚ No         | Census Date    |   |         |      |
|                                              |                                                       | Print Birthday List   | © Yes     | No           | Birthday Month |   |         |      |
| HIPAA Privacy / Di                           | HIPAA Privacy / Disclosure                            |                       | Yes       | © No         | From           | 1 | Thru S  | 9999 |
| Log Non-Care Pu                              | Log Non-Care Purpose / Use                            |                       | Yes       | © No         | From           | 1 | Thru S  | 999  |
| (Skip Residents with                         | out Authorization)                                    | Admit Date Range      | © Yes     | No           | From           |   | Thru    |      |
| Page Break on                                | Resident 🔲                                            | Discharge Date Range  | Yes       | © No         | From           |   | Thru    |      |
| -<br>Devil                                   | bla Crassa 🗐                                          | All Groups            | Yes       | © No         | From           | 1 | Thru 99 | 9    |
| Number of Copies 1<br>Report Date 11/24/2009 |                                                       |                       |           |              |                |   |         |      |

Select the Sort Order that you want. You will usually sort in alphabetic order by Last Name of in numeric order by resident ID. Choose the other options depending on the type of information you are printing. Please note that selecting Birth Date sorts by the year born, so oldest residents are listed first.

| Select | Sort | Order  |
|--------|------|--------|
| 001001 | 0011 | OT GOT |

- C Resident ID
- Last Name
- Unit / Room Bed
- Religion
- Physician
- Birth Date
- Primary Payor

If this is a list that will include protected health information (PHI), and it will be disclosed to persons outside the facility for reasons other than treatment, payment, or other health care operations (TPO) click I Log Non-Care Purpose/Use and complete the **HIPAA Disclosure Information**.

This record will be added to the HIPAA Disclosure Log which can be printed by selecting from the Master Menu: **Utilities > HIPAA Processing > Print Disclosure Log** (on right).

Click User Manual icon on the Utilities Menu for more information on HIPAA.

HIPAA Privacy / Disclosure

Log Non-Care Purpose / Use

(Skip Residents without Authorization)

| Request Date   | 02/27/2003                                    |
|----------------|-----------------------------------------------|
| Requestor Name | Fee 0.00                                      |
| Address        |                                               |
| City State Zip |                                               |
| Purpose        |                                               |
| What disclosed | PICK DETAIL REPORT                            |
|                | Authorization: O On File<br>O Written Request |

HIPAA Disclosure Information

Decide which residents to list. Active, All or Individual.

If Active Resident Only ⊙Yes, you can select to Include Zero Admit Dates (without Admit Dates in the face sheet because not yet entered into the census:

| Active Residents Only | · Yes     | ○ No         | <ul> <li>Individual</li> </ul> | Resident ID: |
|-----------------------|-----------|--------------|--------------------------------|--------------|
|                       | 🗆 Include | Zero Admit D | ates                           |              |
| All Residents         | C Yes     | © No         |                                |              |
| Disch. Residents Only | C Yes     | © No         | Census Date                    |              |

If you respond ONO, you can list Active and/or Discharged residents, and enter a Census Date to list thos in the facility on that date.

| Active Residents Only | ି Yes     | No          | <ul> <li>Individual</li> </ul> | Resident |
|-----------------------|-----------|-------------|--------------------------------|----------|
|                       | □ Include | e Zero Admi | t Dates                        |          |
| All Residents         | ି Yes     | No          |                                |          |
| Disch. Residents Only | ି Yes     | No          | Census Date                    |          |
|                       |           |             |                                |          |

 Print Birthday List

 • Yes
 No
 Birthday Month

 : This will select only those residents

 with birthdays in a specific month. Enter the birthday month (i.e. 1 for January, 12 for December)

The next part of the screen allows you to be more specific about which residents should be included on the report.

- If you do not want to exclude any residents, leave the existing selections.
- If you do want to be more selective, click the opposite radio box 

   and enter a selection range at From and Thru.

| All Units            | • Yes                   | ○ No | From 1 | Thru 9999 |
|----------------------|-------------------------|------|--------|-----------|
| All Physicians       | • Yes                   | ୦ No | From 1 | Thru 9999 |
| Admit Date Range     | <ul> <li>Yes</li> </ul> | No   | From   | Thru      |
| Discharge Date Range | <ul> <li>Yes</li> </ul> | No   | From   | Thru      |
| All Groups           | <ul> <li>Yes</li> </ul> | ି No | From 1 | Thru 999  |

Access to these items might depend on previous selections. For example, if you have selected Active residents only, it makes no sense to ask for a discharge date range, because Active residents should have no discharge date in their face sheet.

Page Break on...: This part of the screen depends on previous selections. For example, the text at the right will be displayed if you are sorting by Resident ID or Last Name. If you select Page Break it will print a separate page for each resident, which is **not** a good idea..

If you selected another sort order, for example OUnit /Room Bed, the screen will display the options to the right. Clicking Page Break and Break Total on Unit is a good idea because it will print each Unit on its own page, making the report easier to read.

Page Break on Resident 🛛 Double Space Number of Copies 1 Report Date 06/07/2012 Page Break on Unit < Break Total on Unit Double Space Number of Copies 1 06/07/2012 Report Date

Click Ok to display Screen 2. On Screen 2, select the columns of information that will be listed on the report.

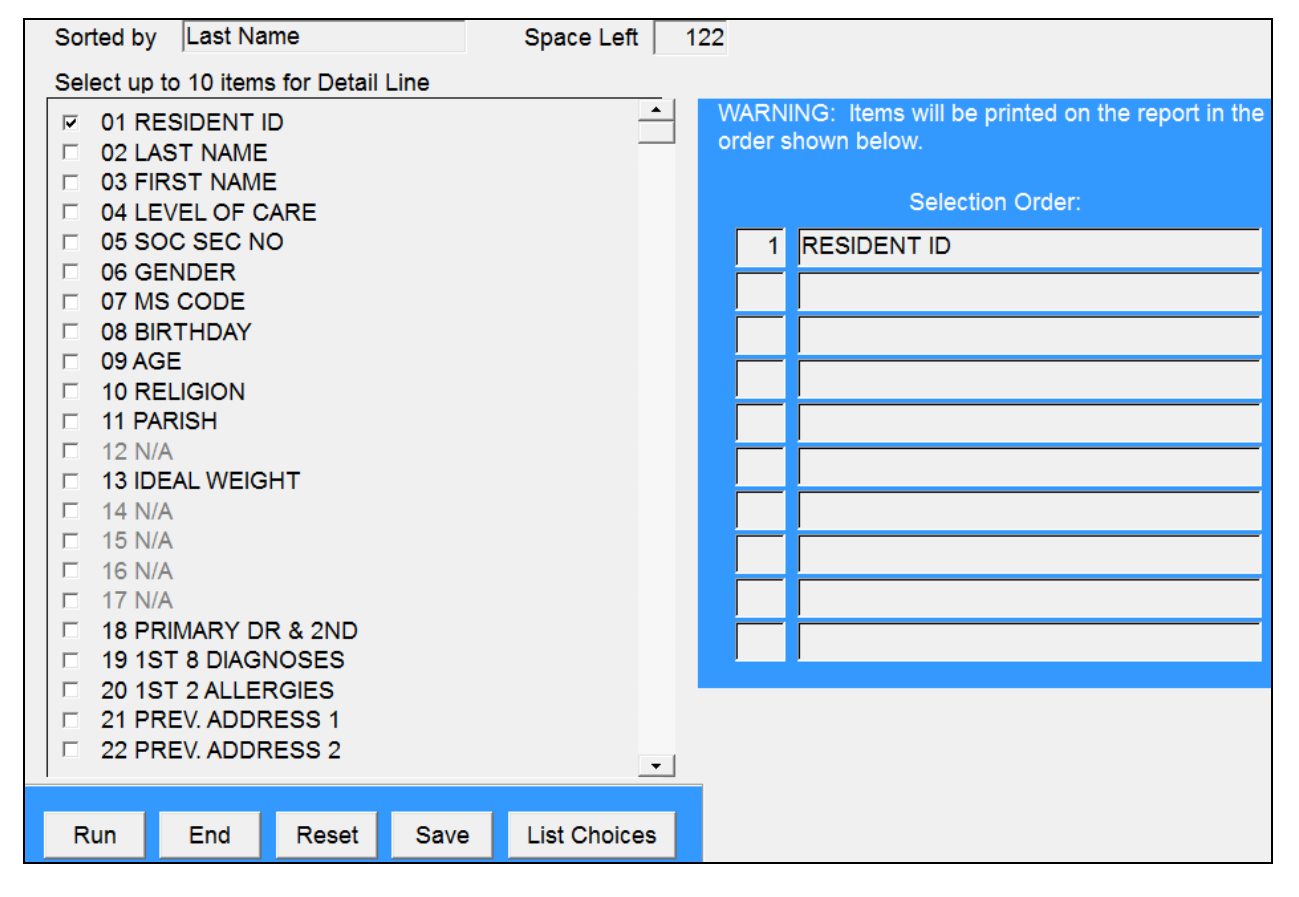

Sorted by lists sort order selected on Screen 1.

Space Left indicates how much space is left on the page (from left to right margin) for information to be printed each time you select an item.

Click an item to check mark it: 201 Resident ID. Selected items will be listed under Selection Order in the sequence selected. Column headings will be printed in this same order. To change the order you can uncheck an item, and then check it again to add it to the end of the order.

Run To print or display the selected records. Does not save the design.

End To end the program without printing.

Reset To remove selections from Screen 2 so you can choose again.

List Choices To print a listing of the items on the screen.

Save To save this report design.

When *saving a report design*, the program first lists the existing report designs. Enter a Code not yet in use and the description of the report, for example:

Click Save. The program will ask if you want to print the report now.

The next time you run this program, the saved report will be available for selection:

| 1  | Resident by ID numbe |
|----|----------------------|
| 2  | Residents-Last Name  |
| 3  | Residents religions  |
| 4  | All birthdays        |
| 5  | December birthdays   |
| 20 | PAYMENT NUMBERS      |

| 20 Ch | Code 20 20 Character Description PAYMENT NUMBERS |  |      |    |    |    |  |  |  |  |  |
|-------|--------------------------------------------------|--|------|----|----|----|--|--|--|--|--|
|       |                                                  |  | Save | Er | nd |    |  |  |  |  |  |
| be    | Report Saved - Do you want to print it now?      |  |      |    |    |    |  |  |  |  |  |
|       |                                                  |  | Yes  | ;  |    | No |  |  |  |  |  |

### **Other Face Sheet Reports**

#### **Reporting > Face Sheet Reporting**

| Admission Procedures     | ⇒ Face Sheet Reporting | Resident Labels           |
|--------------------------|------------------------|---------------------------|
| Documentation            | Custom Reporting       | Census Statistics         |
| MDS / Care Plans         | Orders                 | Medicaid Eligibility List |
| Case Mix                 | MDS                    | Medicare Length of Stay   |
| QI / QA / Survey Reports | Care Plans             | Transfer Form             |
| ⇔ Reporting              | Calendar               | Medical Eligibility Form  |
| Libraries                |                        | Face Sheet Changes        |
| File Utilities           |                        | Resident Diagnosis List   |
| 5 - Day Calendar         |                        | Allergy/Phys List/Adv Dir |

#### **Transfer Form**

Print this 2-page form and send it with a resident's other records when they transfer to the hospital or other facility. The form combines information recorded on MDS and RCA records, face sheets, physicians' orders, and care plans. Several items must be completed manually.

| Print Resident Transfer Form Report Date 12/20/2012                     |                     |
|-------------------------------------------------------------------------|---------------------|
| Residents to Print C All C Individual C Blank Form                      | RESIDENTS SELECTED: |
| How many copies?                                                        |                     |
| Select Modules to Print: IF Background Information<br>IF Transfer Forms |                     |

## Resident Diagnosis List

Types to Include OResolved: Through Edit Medical Record > Physician/Diagnoses you can checkmark a diagnosis in the Move to History column and enter a Resolved date. This moves the diagnosis from current to history, and you can now print a list of these resolved diagnoses (sample below).

| Print Resident Diagnosis              | s List                      |
|---------------------------------------|-----------------------------|
| Residents to Print                    |                             |
| Resident ID                           | All                         |
| Types to Include O Current O Resolved | d                           |
| Resolved Dates                        | 00/00/0000 Thru: 12/31/2199 |
| 🗆 Include Discharge                   | ed Residents                |

| HTS-NR | 06    |        | Resident  | Resolved Diag | PAG                                     | GE 1     |              |
|--------|-------|--------|-----------|---------------|-----------------------------------------|----------|--------------|
|        |       |        |           |               |                                         |          |              |
| Res Id | Name  |        | Diag Code | Resolve Date  | Description                             |          |              |
|        |       |        |           |               |                                         |          |              |
| 1132   | ADAMS | HANNAH | 401.9     | 06/11/2009    | ESSENTIAL HYPERTENSION/UNSPECIFIED ESSE | ENTIAL H | HYPERTENSION |

#### Allergy/Phys List/Adv Dir NR07

List the allergies or physicians recorded for a resident through Edit Medical Record >

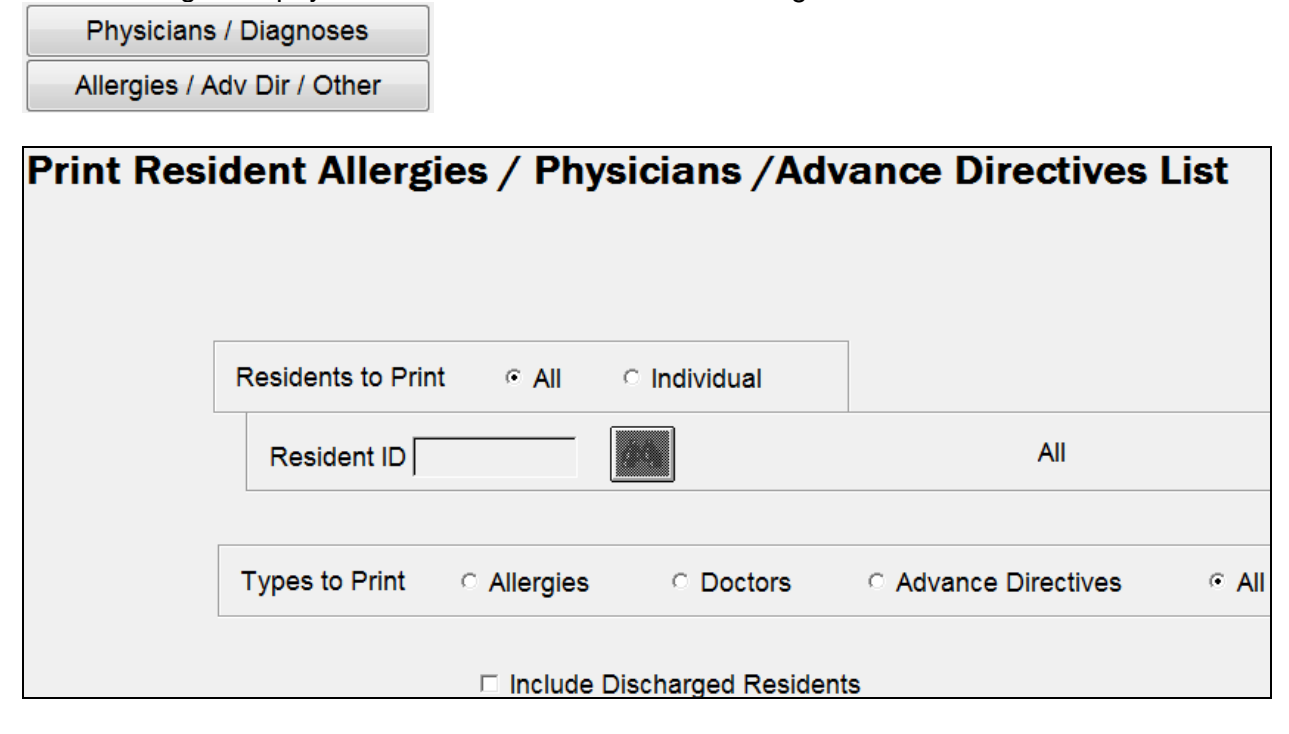

## **Reporting Options: Print, Display, Create File**

Most Reporting programs will display in the following format and provide options to print a paper copy.

|            | Print Report | Print Page<br>Create File |             | Jump to Page 0001 of 0003 | Top Margin: Page<br>Left Margin: | eDn |
|------------|--------------|---------------------------|-------------|---------------------------|----------------------------------|-----|
|            | ٩            | 🕑 🗆 Con                   | dense Print | Beginning of Report Exit  | End of Report Page               | eUp |
| $^{\circ}$ | 1263         | LANDRY                    | CONSTANCE L |                           |                                  | • 0 |
| 0          | 1561         | LANCASTER                 | YVETTE      |                           |                                  |     |
| 0          | 1404         | KETCHUM                   | VERNETTA G  |                           |                                  |     |
| 0          | 1492         | JAMES                     | HANNAH P    |                           |                                  | 0   |
|            | 1376         | GUNDERSON                 | JEREMIAH M  |                           |                                  |     |
| $^{\circ}$ | 1556         | GILESPIE                  | LILLIAN F   |                           |                                  | 0   |
|            | 1537         | GENTRY                    | ARIANNA G   |                           |                                  |     |
| $^{\circ}$ | 1238         | DRAPER                    | DELILAH J   |                           |                                  | 0   |
| - C        | 1564         | DILLINGHAM                | LORRAINE J  |                           |                                  |     |

## Print the Report

Make your selections on the program screen. Click Ok or Print. The report will be displayed. For example:

|            | 0860         | OLDHAM                    | ALBERTA F        |                                                                                                    |          |
|------------|--------------|---------------------------|------------------|----------------------------------------------------------------------------------------------------|----------|
| $^{\circ}$ | 0870         | RUNYAN                    | RITA M           |                                                                                                    | •        |
|            | Print Report | Print Page<br>Create File | □ Condense Print | Beginning of Report     Exit     End of Report     Pagel       Jump to Page     0001     of     0003     Top Margin:     Pagel       Left Margin:     End of Report     Pagel     Pagel | Jp<br>Dn |
|            |              | File Path/Nam             | e                |                                                                                                    |          |

Click the Print Report or Print Page buttons (on left) to print to paper all or portions of the displayed report. The report will remain on the screen.

To view other parts of the report:

Click Beginning of Report or End of Report to move directly to the top or bottom of the report.

Click PageUp PageDn to move up or down one page at a time.

Use Jump to Page of 002 to move to a specific page of the report.

Use the vertical scroll bars on the right side of the screen to scroll up and down through the report.

Click the up or down arrow to move one line at a time, or click and hold on the movable button to scroll quickly.

### **Condense Print**

☑Condense Print: A wide report with several columns will be condensed to fit on one screen, and it might be difficult to read.

| 1314 | ALLEN | IRERE E | 2 | 511 68 8972 | F 0 | J | 03/30/1912 | 91 820.9 | OPEN FRACTURE UNSPECIFI |
|------|-------|---------|---|-------------|-----|---|------------|----------|-------------------------|
|      |       |         |   |             |     |   |            | V57.1    | OTHER PHYSICAL THERAPY  |
|      |       |         |   |             |     |   |            | 957.2    | OCCUPATIONAL THERAPYAVO |
|      |       |         |   |             |     |   |            | 518.4    | UNSPECIFIED ACUTE EDEMA |
|      |       |         |   |             |     |   |            | 486      | PREUMONIA, ORGANISM UNS |

Uncheck Condense Print to expand the text.

|              |            |                      | -  |              |        |      |            |     |        |     |           |        |
|--------------|------------|----------------------|----|--------------|--------|------|------------|-----|--------|-----|-----------|--------|
| 0469         | DANIELSON  | MARTHA 2             | z  | 025448975    | F      | W    | 09/08/1918 | 84  | 380 (  | C 1 | BAPTISTA  |        |
|              |            |                      |    |              |        |      |            |     | 00     |     |           |        |
| 1564         | DILLINGHAM | LORRAINE J           | 1  | 652125895    | F      | W    | 10/21/1926 | 76  | 70 1   | E 1 | ERSTWHILE | -      |
| [            |            | Ĩ.                   |    |              |        |      | =          | :   |        |     |           |        |
|              |            | 🔽 Condense Print     |    | Beginning of | Report |      | Exit       | End | of Rep | ort | PageUp    | PageDn |
| Print Report | Print Page | 079 Panel Freeze Poi | nt | Jump to P    | age 🗌  | 0001 | of 0003    |     |        |     |           |        |

You won't see the entire report, so click is at the bottom of the report to display the right side of the report. A vertical dashed line indicates the viewing edge of the report.

| RESIDENT | LAST NAME | FIRST NAME | LE | SOC SEC NO | GEN | MS | BIRTHDAY   | AG |              |  |
|----------|-----------|------------|----|------------|-----|----|------------|----|--------------|--|
|          |           |            |    |            |     |    |            | I  |              |  |
| 1132     | ADAMS     | HANNAH J   | 2  | 105378545  | F   | М  | 06/10/1934 | 61 | 207 474 8544 |  |

To move this edge to see more text, adjust  $\bigcirc$  Panel Freeze Point using the up  $\land$  and down  $\nabla$  arrows. On the sample below, we increased the Panel Freeze Point to display the age:

| RESIDENT | LAST NAME | FIRST NAME | LE | SOC SEC NO | GEN | MS | BIRTHDAY   | AGE |        |    |      |
|----------|-----------|------------|----|------------|-----|----|------------|-----|--------|----|------|
|          |           |            |    |            |     |    |            | I   |        |    |      |
| 1132     | ADAMS     | HANNAH J   | 2  | 105378545  | F   | М  | 06/10/1934 | 69  | 207 41 | 74 | 8544 |

We then reduced the Freeze Point to display the Physician name for the phone number that is displayed.

| RESIDENT | LAST NAME | FIRST NAME | LE | SOC SEC NO | GI | HBOTH PHYSICIANS |     |     |      |
|----------|-----------|------------|----|------------|----|------------------|-----|-----|------|
|          |           |            |    |            |    | 1                |     |     |      |
| 1132     | ADAMS     | HANNAH J   | 2  | 105378545  | F  | 1125 R KNOX      | 207 | 474 | 8544 |
|          |           |            |    |            |    |                  |     |     |      |
|          |           |            |    |            |    |                  |     |     |      |

## **Activities and Events**

#### **Suggested Uses for Activities and Events**

- Use Activities to record items such as bingo, birthday party, music hour, etc.
- Use Events to record health-related items such as ER visits, falls, infection, flu, etc.

You can assign security to limit access to the more confidential, health-related **Events** records. For example, allow only Nursing and Administration to access Events, while all clinical staff can access Activities. See the Security instructions that follow.

#### Select Activities and Events from Edit Medical Record

Click the Activities/Events button on the right side of the screen.

| Demographics      |                            |                | Hite                        |
|-------------------|----------------------------|----------------|-----------------------------|
|                   |                            |                | Demographics                |
| Γ                 | HIPAA                      | Stand Barris   | Contacts                    |
|                   | Consent                    | GOV            | Insurance                   |
|                   | Authorization              | NA P           | Physicians / Diagnoses      |
| Gender (M/F)      | Female •                   | 10m 5          | Allergies / Adv Dir / Other |
| Marital Status    | Married -                  | Attach Picture | Vitals                      |
| Race              | 5 - White, not of Hispanic | origin 👻       | Order / Flowsheet / Kardex  |
|                   | or                         |                | Clinical Assessments        |
| Level of Care 2   |                            | <b>•</b>       | Care Plans                  |
| Primary Payer 000 | MEDICAID                   |                | Activities / Events         |

#### Select Activities and Events from the Documentation Menu

| Admission Procedures     | Clinical Assessments | Edit Resident Activities       |
|--------------------------|----------------------|--------------------------------|
| ⇔ Documentation          | Vitals               | Edit by Activity               |
| MDS / Care Plans         | ⇔ Activities         | Print Activity Report          |
| Case Mix                 | Notes                | Inactivate Resident Activities |
| Admission Procedures     | Clinical Assessments | Edit Resident Events           |
| ⇔ Documentation          | Vitals               | Print Event Report             |
| MDS / Care Plans         | Activities           | Inactivate Resident Events     |
| Case Mix                 | Notes                |                                |
| QI / QA / Survey Reports | Therapy              |                                |
| Reporting                | Inoculations         |                                |
| Libraries                | ⊫⇒ Events            |                                |

#### **EMR Security for Activities and Events**

The Release 12.03 conversion process applied previous security settings for **Activities/Events** to the new **Activities** and **Events** options.

#### From Edit Medical Record:

 If you had access to Activities/Events, when you click the Activities/Events button, you will have access to both Edit Activities and Edit Events. Select the program you want to edit.

• Edit Activities

- If you did *not* have access to **Activities/Events**, you will not have access to the Edit Activities or Edit Events from the EMR record. Activities/Events button will be grayed out.
- If you change the security to allow access to only one of these modules, when you click <u>Activities/Events</u> the program will display the edit screen for the module you can access.

#### See your System Administrator if you do not have access to these security programs.

#### Utilities > System Structure > Maintenance > Medical Record Security

| ? 🛎 🚮                   |                            | Edit User N | ledical Recor                    | d Access               |                            |             | Hi             |
|-------------------------|----------------------------|-------------|----------------------------------|------------------------|----------------------------|-------------|----------------|
| User ID CRB             |                            |             | DURQUE                           |                        |                            |             |                |
| Demographics            | · Access                   |             | C Inquiry Only                   | Inoculations           |                            | ି No Access | C Inquiry Only |
| Contacts                | • Access                   | ି No Access | ାnquiry Only                     | Calendar               | <ul> <li>Access</li> </ul> | O No Access | ି Inquiry Only |
| Insurance               | <ul> <li>Access</li> </ul> | ି No Access | <ul> <li>Inquiry Only</li> </ul> | Notes                  | · Access                   | O No Access | ି Inquiry Only |
| Physicians/Diagnosis    | <ul> <li>Access</li> </ul> | ି No Access | <ul> <li>Inquiry Only</li> </ul> | Documents              | · Access                   | O No Access |                |
| Allergies/Adv Dir/Other | <ul> <li>Access</li> </ul> | ି No Access | <ul> <li>Inquiry Only</li> </ul> | Stay Tables            | · Access                   | O No Access | ି Inquiry Only |
| Height & Weights        | <ul> <li>Access</li> </ul> | ି No Access | <ul> <li>Inquiry Only</li> </ul> | Patient Liability Data | · Access                   | O No Access | ି Inquiry Only |
| Order/Flowsheet/Kardex  | <ul> <li>Access</li> </ul> | ି No Access | <ul> <li>Inquiry Only</li> </ul> | Balances               | · Access                   | O No Access | ି Inquiry Only |
| Clinical Assessments    | <ul> <li>Access</li> </ul> | ି No Access | Inquiry Only                     | Events                 | Access                     | No Access   | ି Inquiry Only |
| Care Plans              | <ul> <li>Access</li> </ul> | ି No Access | Inquiry Only                     |                        |                            |             |                |
| Activities              | <ul> <li>Access</li> </ul> | ି No Access | C Inquiry Only                   |                        | Delete Can                 | cel Ok      | End            |

Select the areas of the EMR this user can access through Edit Medical Record.

This user, Claire Bourque, has access to Activities (OAccess), but not Events. (ONo Access).

If Claire clicks the Activities/Event button in Edit Medical Record, the Edit Activity Detail screen will display. She will *not* be able to Edit Events.

NOTE: A third option, Olnquiry Only, allows a user to view but not add or change records.

#### Libraries > Documentation >

#### How to Use the Activities and Events Programs

- **IMPORTANT**: When you installed Release 12.03, all previous Activities/Events records became **Activities**. To transfer Event-type records out of Activities into Events, please contact Hi-Tech Support. We will help you transfer both library items and actual detail records into the Events category.
- **CAUTION**: Do *not* Inactivate Event records in the Activities Library and then recreate them in Events. Contact Hi-Tech for assistance in *transferring* these records.

Activities Library Inoculation Library Event Library Notes Library Activity Comments Library

Event Comments Library

#### **Activities Library**

#### MD84

Build a library of the Activities that you want to track for your residents. When you record an actual activity, select the item from the library. This helps to keep your activity records organized and standardized for reporting and analytical purposes.

| Ed                        | lit Activity Library  |          |
|---------------------------|-----------------------|----------|
|                           |                       |          |
|                           |                       | Inactive |
| Activity ID               | 1 24                  |          |
| Description               | Bingo                 |          |
| Alpha Code                |                       |          |
| Length                    | 00:45                 |          |
| Instructor                | Activities Staff      |          |
|                           |                       |          |
| Satisfies RCA Section N-4 | a - Cards/other games |          |

Activity ID: Assign ID numbers. Enter the Description.

Alpha Code: a "short hand" for an activity. Example, BP for Birthday Party. In **Documentation > Activities**, enter the Alpha Code and the program will look up and display the event.

Provide the Length (HH:MM) of time for a typical session of this activity. Specify the Instructor.

Satisfies RCA Section N-4 (Maine only): Select the RCA item matched by this Activity.

In **Edit RCA**, at **N4. General Activity Preferences** when you select **Import General Activities**, this item under N4 will be checked if the resident participated. Note that you should also consider the resident's preferences when answering N.4.

☑Inactive: You can no longer delete Activity records from the library. You can inactivate them. This will retain the residents' detail associated with this item.

#### Libraries > Documentation >

| Events Library<br>MDE1                                                                                                    | Edit Event Library                                                                      |            |
|----------------------------------------------------------------------------------------------------|-----------------------------------------------------------------------------------------|------------|
| IMPORTANT: if you had<br>established Event records in the<br>previous Activities/Events<br>library, and you want to transfer<br>these records into the Events<br>library, call Hi-Tech Support for<br>assistance. | Event ID 100                                                                            | □ Inactive |
| Enter the Event ID and<br>Description. This helps to keep<br>your records organized and                                                                                                    | □ Satisfies MDS Section J-4 a/b (2.0) or J1800 (3.0)<br>□ Satisfies RCA Section J-7 a/b |            |

standardized for reporting and analytical purposes.

Alpha Code: a "short hand" for an activity or event record. Example, ER for ER Visit. When you record an event through **Edit Resident Events**, rather than look up the event ID, enter the Alpha Code. The program will look up and display the event

Does this Event satisfy the MDS and RCA questions indicated? See *Tracking and Reporting Falls* below.

MDS 3.0: J1800. Any Falls Since Admission or Prior Assessment

**RCA: J7 Accidents** a. Fell in past 30 days and b. Fell in past 31-180 days.

### Tracking and Reporting Falls in the MDS and RCA

Define a Falls event through Libraries > Documentation > Activities / Events Library. Check ☑Satisfies MDS J1800 (3.0)or ☑Satisfies RCA Section J-7 a/b.

- 1. Record Falls on dates that they occur (**Documentation > Events > Edit Resident Events)**.
- 2. Complete resident's MDS 3.0 (Edit MDS) or MDS-RCA (Edit RCA).
- 3. In Edit MDS click Pull J1800 Responses from Event Detail. View the recorded falls.

|                                                  |                                        |   |            | Events |
|--------------------------------------------------|----------------------------------------|---|------------|--------|
| 1800. Any Falls Since Admission or Prior Assessm |                                        |   | 03/07/2012 | Fall   |
| (OBRA of Scheduled PPS)                          |                                        |   | 03/07/2012 | Fall   |
|                                                  | Pull J1800 response from Events Detail | > | 12/16/2010 | Fall   |

4. In Edit RCA, click Pull J-7 a/b responses from Event Detail button. If the program finds Falls records dated within 30 and 31-180 days of the Assessment Start Date it will check mark J7a and/or b.

| 7. Accidents:                 |                                           |
|-------------------------------|-------------------------------------------|
| a. 🗆 Fell in past 30 days     | Pull J-7 a/b responses from Events Detail |
| b. 🗆 Fell in past 31-180 days |                                           |

#### Libraries > Documentation >

**Activity Comments Library** 

#### **MD89**

**Events Comments Library** 

#### MDE5

Create standardized Comments that you can add to Activity and Events records.

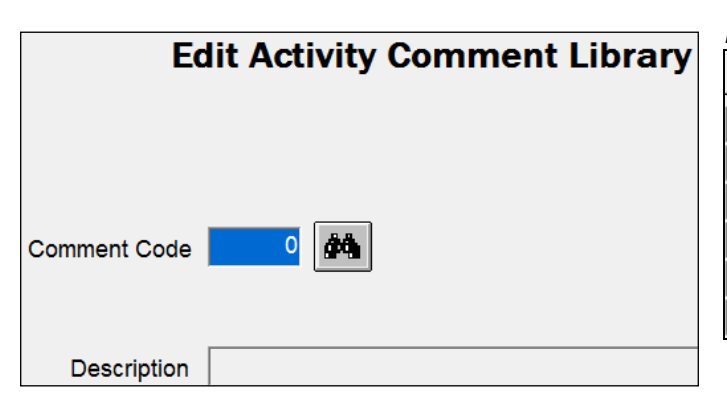

| Example: Activity Comments:. |                                          |  |  |
|------------------------------|------------------------------------------|--|--|
| Code                         | Description                              |  |  |
| 0002                         | Attended and participated                |  |  |
| 0005                         | Attended and participated as cheerleader |  |  |
| 0003                         | Attended with encouragement              |  |  |
| 0004                         | Attended, but left early                 |  |  |
| 0001                         | Attended, did not participate            |  |  |
| 0020                         | No transport required, family notified.  |  |  |

| Edit Event Comment Library |  |  |
|----------------------------|--|--|
| Comment Code               |  |  |
| Description                |  |  |

#### Example: Event Comments

| 0003 | ER visit, admitted for observation |
|------|------------------------------------|
| 0004 | ER visit, returned to facility     |
| 0002 | Fall with injury                   |
| 0001 | Fall without injury                |

#### **Document Activities**

| Admission Procedures | Clinical Assessments | Edit Resident Activities       |
|----------------------|----------------------|--------------------------------|
| ⇔ Documentation      | Vitals               | Edit by Activity               |
| MDS / Care Plans     | ➡ Activities         | Print Activity Report          |
| Case Mix             | Notes                | Inactivate Resident Activities |

Hi-Tech suggests that you use Activities to record items such as bingo, birthday party, music hour, etc.

After you define an activity in the library, record the residents who were offered and participated in the activity.

- To record individual resident's activities, use Edit Detail by Resident.
- To record the activity for several or all residents, use Edit Detail by Activity.

## Edit Detail by Resident

#### MD84

Enter or select a Resident ID.

Enter Date and Time of activity.

Activity ID: Enter or lookup the Activity ID. (assigned through **Activities Library)** or enter the *Alpha Code* created for this event. For example, BP for Birthday Party.

Length: amount of time the activity took if it differs from that recorded in the library.

Instructor: Input from the Activity Library record or manually entered.

|          |             | Edit Activity Detail by Resident       |        |
|----------|-------------|----------------------------------------|--------|
|          | Resident ID | 1132 ADAMS                             | HANNAH |
|          | Date        | 03/06/2012                             |        |
|          | Time        | 14:56                                  |        |
|          | Activity ID | 0001 Bingo                             |        |
|          | Length      | 00:45                                  |        |
|          | Instructor  | Activities Staff                       |        |
|          |             | ✓ Participated                         |        |
| Add Note | Comments    | Attended with encouragement            |        |
|          | <b>6</b> 0  | Won first game. Asked to attend again. |        |

☑Participated Leave checked if resident participated. Uncheck if the resident was offered the activity but declined to participate. This helps track staff intervention with residents whose care plan goal is increased participation in activities.

Comments: Enter additional comments or select from the Activity Comments Library.

Add Note to add a Progress Note related to the activity.

Review activity records at the bottom of the screen (on right). Select an activity too view or edit the record.

You cannot delete Activity records. You can *inactivate* records through **Inactivate Resident Activities**. See Page 22.

|            |      |       | Previous Detail as of: | 03/06/2012 |   |
|------------|------|-------|------------------------|------------|---|
| Date       | _ID  | Time  | Description            |            |   |
| 09/22/2011 | 0011 | 13:34 | Individual Activity    |            | - |
| 09/22/2011 | 0003 | 10:00 | Morning Stretch        |            |   |
| 09/20/2011 | 0003 | 10:00 | Morning Stretch        |            |   |
| 09/20/2011 | 0011 | 1     | Individual Activity    |            |   |
| 12/16/2010 | 0003 | 09:00 | Morning Stretch        |            |   |
| 09/15/2010 | 0003 | 09:00 | Morning Stretch        |            |   |
| 07/01/2010 | 0003 | 08:15 | Morning Stretch        |            | • |
|            |      |       |                        |            |   |

# Edit by Activity

| Edit Activity Detail by Activity ID        |   | Finis    | shed Loading Residents |            |
|--------------------------------------------|---|----------|------------------------|------------|
|                                            |   | Resident | Last Name              | First Name |
| Select Residents © All © By Unit           | • | 1132     | ADAMS                  | HANNAH -   |
|                                            |   | 1476     | AKERS                  | HENRY      |
| Unit No 0000                               |   | 1314     | ALLEN                  | IRENE      |
|                                            |   | VT1500   | AMIDON                 | LEATRICE   |
| Date 03/06/2012                            |   | 1273     | ANISTON                | THERESA    |
| Time 15:02                                 |   | 1517     | APPLEBEE               | CLARA      |
| Activity ID 0004                           |   | 2187     | APPLETON               | THERESA    |
|                                            |   | 1200     | ARCHER                 | BENJAMIN   |
| Length 01:20                               |   | 0068     | AXELROD                | LORNA      |
|                                            |   | 1523     | BALLARD                | RALPH      |
|                                            |   | 1566     | BARNETT                | LILLIAN    |
| Participated      Edit Individual Comments |   | 07192011 | BENTLY                 | JUDITH     |
|                                            |   | 1514     | BOHR                   | DORIS      |
|                                            |   | 1201     | BOULDER                | BRENT      |
|                                            |   | 1301     | BRYANT                 | MARGARET   |
|                                            | • | 1490     | BURKE                  | MILLICENT  |
| Cancel Ok End                              | I | □ Se     | lect All 🛛 🗆 Un-Sel    | ect All    |

Provide the Date and Time of the Activity. Select the Activity ID number or enter the Alpha Code that identifies the activity (i.e. BP for Birthday Party) The program will translate it.

Enter the Length of time for the activity.

Participated: Leave checked if the residents you are about to select participated in (attended) the activity. Uncheck to build a separate batch of records for residents who were offered the activity and did not participate.

Select Residents: Select OAll or OBy Unit. If you select By Unit, enter or look up the Unit No.

Residents' names will then be listed on the right side of the screen.

Use Select All and Un-Select All to select/deselect all the residents listed for the entire facility or the unit. You can also Select All and then deselect individual residents.

Comments Enter a general comment for the activity.

To record different Comments for each resident check ☐ Edit Individual Comments. This will display a Comment entry window for each resident (see window for *HANNAH ADAMS* on the right). Enter comment text or click the binoculars to select from the Comments library.

Click Add Note to add a Note related to the activity to the resident's Progress.

| Edit (Individual) Resident Comments |              |  |  |  |  |
|-------------------------------------|--------------|--|--|--|--|
|                                     | HANNAH ADAMS |  |  |  |  |
| Comments                            |              |  |  |  |  |
| Cancel                              | Ok Add Note  |  |  |  |  |

#### **Print Activity Report**

#### **MD86**

| Pi       | rint Re | sident Activity Report         | Residents Selected | Activities Selected                        |
|----------|---------|--------------------------------|--------------------|--------------------------------------------|
|          | Report  | Date 03/07/2012                | 1132               | Bingo<br>Birthday Party<br>Community Event |
| Resident | ି All   | C Individual                   |                    |                                            |
| Dates    | · All   | C Range From: Thru:            |                    |                                            |
| Activity | ୁ ମା    | Individual                     |                    |                                            |
| Units    | • All   | C Individual                   |                    |                                            |
|          |         | □ Page Break by Resident       |                    |                                            |
|          |         | □ Sort by Activity Id          |                    |                                            |
|          |         | □ Include Discharged Residents |                    |                                            |
|          |         |                                |                    |                                            |
|          |         | Print End                      | Reset All S        | elections                                  |

Resident: Select OAll or Olndividual and provide the ID. Selections will be listed under Residents Selected:

Dates: Select OAll or a ORange of records by date.

Activity: Select OAII or OIndividual activities. Click the binoculars to select multiple items. Selections will be listed under Activities Selected.

Units: If you select OIndividual, select the Unit.

#### Sample: All residents, Dates and Activities:

| DATE: | 03/07/2012     | RESIDENT    | ACTIVITIES R | EPORT |       | HI       | rs-md86     | PAGE:   | 1 |              |      |   |
|-------|----------------|-------------|--------------|-------|-------|----------|-------------|---------|---|--------------|------|---|
|       |                |             |              |       |       |          |             |         |   |              |      |   |
| ID    | NAME           |             | DATE         | TIME  | LNGTH | ACTIVITY | Y           |         |   | INSTRUCTOR   |      | Р |
| 0068  | AXELROD        | LORNA       | 09/22/2011   | 15:32 | 00:30 | 0008 Fri | iday Night  | Social  |   | MBM          |      | Y |
| 0575  | GREENE         | JULIANNE    | 09/22/2011   | 10:00 | 00:00 | 0003 Mor | rning Stret | cch     |   | Activities S | taff | Y |
|       | Sit and Get Fi | t           |              |       |       |          |             |         |   |              |      |   |
| 05965 | SAMPSON        | SAMANTHA    | 09/22/2011   | 10:00 | 00:00 | 0003 Mor | rning Stret | ch      |   | Activities S | taff | Y |
|       | Sit and Get Fi | t           |              |       |       |          |             |         |   |              |      |   |
| 1132  | ADAMS          | HANNAH      | 09/20/2011   | 00:00 | 00:00 | 0011 Inc | dividual Ac | ctivity |   |              |      | Y |
|       | Puzzle         |             |              |       |       |          |             |         |   |              |      |   |
| 1132  | ADAMS          | HANNAH      | 09/20/2011   | 10:00 | 00:30 | 0003 Mor | rning Stret | ch      |   | Activities S | taff | Y |
|       | Attended and p | articipated |              |       |       |          |             |         |   |              |      |   |
| 1132  | ADAMS          | HANNAH      | 09/22/2011   | 10:00 | 00:00 | 0003 Mor | rning Stret | cch     |   | Activities S | taff | Y |

#### **Inactivate Resident Activities**

#### MD96

You cannot delete activities that have been recorded; however, you can inactivate them.

|   | Inactivate Activity Detail |         |           |                        |            |   |                 |        |                  |     |       |
|---|----------------------------|---------|-----------|------------------------|------------|---|-----------------|--------|------------------|-----|-------|
|   | Resident ID                | 1132    | <i>it</i> | ADAMS                  | HANNAH     |   |                 |        |                  |     |       |
|   | Date                       | 03/07/2 | 2012      |                        |            |   |                 |        |                  |     |       |
|   | Activity ID                | 0       | 00        |                        |            |   |                 |        |                  |     |       |
|   |                            |         |           | Previous Detail as of: | 03/07/2012 | - |                 |        |                  |     |       |
|   | Date                       | ID      | Time      | Description            | ,          |   | Date            | 03/0   | 6/2012           |     |       |
| ◄ | 03/06/2012                 | 0004    | 15:02     | Movie & Popcorn        |            | - | Time            | 15:0   | 2                |     |       |
|   | 03/06/2012                 | 0001    | 14:56     | Bingo                  |            |   | A - 411 - 114 - | Mov    |                  |     |       |
|   | 09/22/2011                 | 0011    | 13:34     | Individual Activity    |            |   | Activity        |        |                  |     |       |
|   | 09/22/2011                 | 0003    | 10:00     | Morning Stretch        |            |   | Instructor      | Activ  | ities Coordinat/ | or  |       |
|   | 09/20/2011                 | 0003    | 10:00     | Morning Stretch        |            |   |                 |        |                  |     |       |
|   | 09/20/2011                 | 0011    |           | Individual Activity    |            |   | Reason for l    | nactiv | ation            |     |       |
|   | 12/16/2010                 | 0003    | 09:00     | Morning Stretch        |            |   | sleeping: did   | not at | Itend            |     |       |
|   | 09/15/2010                 | 0003    | 09:00     | Morning Stretch        |            |   | biooping, and   | not a  |                  |     |       |
|   | 07/01/2010                 | 0003    | 08:15     | Morning Stretch        |            |   |                 |        | Inactiva         | ate |       |
|   | 10/22/2009                 | 0025    | 15:00     | Community Event        |            |   |                 |        |                  |     |       |
|   | 02/25/2009                 | 0007    | 13:00     | Monthly Lunch Outing   |            |   |                 |        |                  |     |       |
|   | 02/01/2009                 | 0004    | 18:00     | Movie & Popcorn        |            |   |                 |        |                  |     |       |
|   | 01/21/2009                 | 0003    | 10:00     | Morning Stretch        |            |   |                 |        |                  |     |       |
|   | 01/05/2009                 | 0009    | 17:00     | Holiday Party          |            | • | Modify          |        | Cancel           | End | Print |

Select the Resident ID to display all the recorded activities for that resident.

You can also select a specific Activity ID to display just those activities, as shown on the right.

Select the specific occurrence to be inactivated and complete the information on the right side of the screen (see below).

You must enter a Reason for Inactivation.

Click the Inactivate button.

This activity will no longer be displayed in the resident's activity record.

To view inactivated activities, click Print. See next page.

| Activity ID | Activity ID 0004 |       | Vovie & Popcorn |
|-------------|------------------|-------|-----------------|
|             |                  |       | Previou         |
| <br>Date    | ID               | Time  | Description     |
| 03/06/2012  | 0004             | 15:02 | Movie & Popcorn |
| 02/01/2009  | 0004             | 18:00 | Movie & Popcorn |

| Date                     | 03/06/2012                |  |  |  |  |  |
|--------------------------|---------------------------|--|--|--|--|--|
| Time                     | 15:02                     |  |  |  |  |  |
| Activity                 | Movie & Popcorn           |  |  |  |  |  |
| Instructor               | or Activities Coordinator |  |  |  |  |  |
| Reason for Inactivation  |                           |  |  |  |  |  |
| sleeping; did not attend |                           |  |  |  |  |  |
|                          | Inactivate                |  |  |  |  |  |

#### Select through **Documentation > Activities > Inactivate Resident Activities**

### Print Inactivated Activity Report

| Print Resident Inactivated Activity Report |        |                                |       |       |  |  |  |
|--------------------------------------------|--------|--------------------------------|-------|-------|--|--|--|
|                                            | Report | Date 03/07/2                   | 2012  |       |  |  |  |
| Resident                                   | • All  | <ul> <li>Individual</li> </ul> |       |       |  |  |  |
| Dates                                      | • All  | <ul> <li>Range</li> </ul>      | From: | Thru: |  |  |  |

Select the items you want to review and click Print.

| DATE: | 03/07/2012 | INACTIVATE | D RESIDENT ACTIVITIES     | HTS-MD97 | PAGE:    | 1                                         |
|-------|------------|------------|---------------------------|----------|----------|-------------------------------------------|
|       |            |            |                           |          |          |                                           |
| ID    | NAME       | DATE       | TIME ACTIVITY             |          | INACTIVA | TED BY-DATE-REASON                        |
| 1132  | H ADAMS    | 09/22/2011 | 15:29 0004 Movie & Popcor | n        | CRB      | 03/01/2012 ill; did not attend            |
| 1132  | H ADAMS    | 02/29/2012 | 09:36 0001 Bingo          |          | CRB      | 03/01/2012 out of facility; did not atten |
| 1132  | H ADAMS    | 03/06/2012 | 15:02 0004 Movie & Popcor | n        | HTS*     | 03/07/2012 sleeping; did not attend       |

#### Documentation > Events >

#### **Document Residents' Events**

| Admission Procedures     | Clinical Assessments | Edit Resident Events       |
|--------------------------|----------------------|----------------------------|
| ➡ Documentation          | Vitals               | Print Event Report         |
| MDS / Care Plans         | Activities           | Inactivate Resident Events |
| Case Mix                 | Notes                |                            |
| QI / QA / Survey Reports | Therapy              |                            |
| Reporting                | Inoculations         |                            |
| Libraries                | ⇔ Events             |                            |

Hi-Tech suggests that you use **Events** to record health-related items such as ER visits, falls, infection, flu, etc.

You can assign user security to limit access to confidential, health-related **Events** records. For example, allow only Nursing and Administration to access Events, while all clinical staff can access Activities.

#### **Edit Resident Events**

#### MDE3

Enter or select a Resident ID. Enter the Date and Time of event.

Event ID: Enter or lookup the Event ID. (assigned through Events Library) or enter the *Alpha Code* created for this event. For example, ER for Emergency Room Visit.

Reported By: Name of person who reported or recorded this event.

Comments: Enter additional comments and/or select from the Event Comments Library.

Click Add Note to add a Note related to the event to the resident's Progress Notes.

Review event records at the bottom of the screen. To view or edit the comment for a specific record, check it to display it on the screen for editing.

|            |         | I         | Edit Ever       | nt Detail by R        | esident    |
|------------|---------|-----------|-----------------|-----------------------|------------|
|            | Resider | nt ID 11: | 32              | ADAMS                 |            |
|            | I       | Date 03   | /07/2012        |                       |            |
|            | ٦       | Fime      | 10:00           |                       |            |
|            | Ever    | nt ID 02  | 00              | Fall                  |            |
|            | Reporte | d By Sa   | ly O'Malley     |                       |            |
| Add Note   | Comm    | ents wh   | le getting out  | of bed                |            |
|            | ġ4      | Fal       | l without injur | y                     |            |
|            |         |           | P               | revious Detail as of: | 03/07/2012 |
| Date       | ID      | Time      | Descriptio      | n                     |            |
| 12/16/2010 | 0200    | 07:45     | Fall            |                       |            |
| 02/20/2009 | 0100    | 15:00     | ER Visit        |                       |            |
|            |         |           |                 |                       |            |

You cannot delete Event records. You can inactivate records. See Inactivate Resident Events on Page 26.

#### **Documentation > Events**

#### Print Event Report

#### MDE46

| Р        | rint Re | sident Event Report          | Residents Selected | Events Selected |
|----------|---------|------------------------------|--------------------|-----------------|
|          | Report  | Date 03/07/2012              |                    |                 |
| Resident | • All   | Individual                   |                    |                 |
| Dates    | ° All   | C Range From: Thru:          |                    |                 |
| Events   | ۰ All   | Individual                   |                    |                 |
| Units    | • All   | C Individual                 |                    |                 |
|          |         | □ Page Break by Resident     |                    |                 |
|          |         | □ Sort by Event Id           |                    |                 |
|          |         | Include Discharged Residents |                    |                 |
|          |         |                              |                    |                 |
|          |         |                              |                    |                 |
|          |         | Print End                    | Reset All Se       | elections       |

Resident: Select OAll or Olndividual and provide the ID. Selections will be listed under Residents Selected:

Dates: Select OAll or a ORange of records by date.

Event: Select OAll or OIndividual events. Click the binoculars to select multiple records.

Selections will be listed under Events Selected.

Units: If you select OIndividual, select the Unit.

#### Sample: All residents, Dates and Events:

| DATE: | 03/07/2012    | RESIDENT         | EVENTS REPOR | Т         | HTS-M           | )E4 PAGE    | E: 1 |                |
|-------|---------------|------------------|--------------|-----------|-----------------|-------------|------|----------------|
|       |               |                  |              |           |                 |             |      |                |
| ID    | NAME          |                  | DATE         | TIME EVE  | ENT             |             |      | REPORTED BY    |
| 1132  | ADAMS         | HANNAH           | 02/20/2009   | 15:00 010 | 00 ER Visit     |             |      |                |
|       | Bumped her el | lbow on the door | jamb, compl  | ained of  | severe pain-Xra | ay recommen | nded |                |
| 1132  | ADAMS         | HANNAH           | 12/16/2010   | 07:45 020 | 00 Fall         |             |      |                |
|       | Fell in bath  | room during morn | ing care.    | Monitored | d, no transport | required.   |      |                |
| 1132  | ADAMS         | HANNAH           | 03/07/2012   | 10:00 020 | 00 Fall         |             |      | Sally O'Malley |
|       | while getting | g out of bed     |              | Fall with | nout injury     |             |      |                |
| 1476  | AKERS         | HENRY            | 01/15/2009   | 10:35 020 | 00 Fall         |             |      |                |
|       | Fell while wa | alking in hallwa | у.           | No transp | port required.  |             |      |                |

#### **Documentation > Events**

#### **Inactivate Resident Events**

#### MDE8

You cannot delete events that have been recorded; however, you can inactivate them.

| Inactivate Event Detail |         |          |                        |            |                    |          |     |       |
|-------------------------|---------|----------|------------------------|------------|--------------------|----------|-----|-------|
| Resident ID             | 1132    | <b>#</b> | ADAMS                  | HANNAH     |                    |          |     |       |
| Date                    | 03/07/2 | 012      |                        |            |                    |          |     |       |
| Event ID                | 0       | <b>#</b> |                        |            |                    |          |     |       |
|                         |         |          | Previous Detail as of: | 03/07/2012 |                    |          |     |       |
| <br>Date                | ID      | Time     | Description            |            | Date               |          |     |       |
| 12/16/2010              | 0200    | 07:45    | Fall                   |            | Time               |          |     |       |
| 02/20/2009              | 0100    | 15:00    | ER Visit               |            |                    |          |     |       |
|                         | ĺ       | Í        |                        |            | Event              |          |     |       |
|                         |         |          |                        |            |                    |          |     |       |
|                         |         |          |                        |            | Reason for Inactiv | ation    |     |       |
|                         |         |          |                        |            |                    |          |     |       |
|                         |         |          |                        |            |                    |          |     |       |
|                         |         |          |                        |            |                    | Inactiva | te  |       |
|                         |         |          |                        |            |                    |          |     |       |
|                         | .       |          |                        |            |                    |          |     |       |
|                         |         |          |                        |            |                    |          |     |       |
|                         |         |          |                        | •          |                    | Cancel   | End | Print |

Select the Resident ID to display all the recorded events for that resident. You can also select a specific Event ID to display just those events.

Select the specific occurrence to be inactivated and complete the information on the right side of the screen (see below). You must enter a Reason for Inactivation. Click the Inactivate button.

| Date       | ID   | Time  | Description |
|------------|------|-------|-------------|
| 03/07/2012 | 0300 | 10:08 | Infection   |
| 03/07/2012 | 0200 | 10:00 | Fall        |
| 03/07/2012 | 0200 | 10:00 | Fall        |
| 12/16/2010 | 0200 | 07:45 | Fall        |
| 02/20/2009 | 0100 | 15:00 | ER Visit    |

| Date          | 03/07/2012           |  |  |  |  |  |  |
|---------------|----------------------|--|--|--|--|--|--|
| Time          | 10:08                |  |  |  |  |  |  |
| Event         | Infection            |  |  |  |  |  |  |
|               |                      |  |  |  |  |  |  |
|               |                      |  |  |  |  |  |  |
| Reason for Ir | nactivation          |  |  |  |  |  |  |
| lab negative; | lab negative; no UTI |  |  |  |  |  |  |
|               | Inactivate           |  |  |  |  |  |  |

This event will no longer be displayed in the resident's event record.

To view inactivated events, click Print. See next page.

#### **Documentation > Events**

### Print the Inactivated Event Report

| P        | rint Re | esident Ina               | ctivated Event | Report |   |
|----------|---------|---------------------------|----------------|--------|---|
|          | Report  | Date 03/07/2              | 012            |        |   |
| Resident | • All   | Individual                |                |        |   |
| Dates    | · All   | <ul> <li>Range</li> </ul> | From:          | Thru:  | _ |
|          |         |                           | 1              |        |   |
|          |         |                           |                |        |   |
|          |         |                           |                |        |   |
|          |         | Page Break                | by Resident    |        |   |

#### Select the items you want to review and click Print.

| DATE: | 03/07/2012 | INACTIVATED RE  | SIDENT EVENTS    | HTS-MDE9 | PAGE:      | 1                               |
|-------|------------|-----------------|------------------|----------|------------|---------------------------------|
|       |            |                 |                  |          |            |                                 |
| ID    | NAME       | DATE TIME       | EVENT            |          | INACTIVATE | D BY-DATE-REASON                |
| 1132  | H ADAMS    | 03/07/2012 10:0 | 8 0300 Infection |          | HTS*       | 03/07/2012 lab negative; no UTI |

#### **Documentation > Vitals**

## **Residents' Vitals**

You can record residents' Vitals through the Documentation menu shown below.

| Clinical:                | Date: 03/1           |                    |  |
|--------------------------|----------------------|--------------------|--|
| Admission Procedures     | Clinical Assessments | Enter Vitals       |  |
| ➡ Documentation          | ⇔ Vitals             | Print Vitals       |  |
| MDS / Care Plans         | Activities           | Print Weight Trend |  |
| Case Mix                 | Notes                | Print Weights QA   |  |
| QI / QA / Survey Reports | Therapy              | Inactivate Vitals  |  |

You can also access Vitals through Edit Medical Record shown below:

|             | Clinical: N     | lursing Care   |                         |                |                             |
|-------------|-----------------|----------------|-------------------------|----------------|-----------------------------|
| Admis       | sion Procedures | ⇒ Edit Media   | al Record               |                |                             |
|             | 🖾 🔊 🎒 Demograph | nics           |                         |                | Hitec                       |
| Resident ID | 1132            | F              | HIPAA                   |                | Demographics<br>Contacts    |
| Prefix      |                 |                | Consent                 | COL            | Insurance                   |
| First Name  | Hannah          |                | Authonization           |                | Physicians / Diagnoses      |
| Last Name   | J<br>Adams      | Gender (M/F)   | Female                  | 075            | Allergies / Adv Dir / Other |
| Suffix      |                 | Marital Status | Married                 | Attach Picture | Vitals                      |
| Nickname /  | MRS A           | Race           | 5 - White, not of Hispa | nic origin 🚽   | Order / Flowsheet / Kardex  |

Click the Vitals button to launch the Enter Vitals program. See the next page.

#### View Vitals from Edit MDS and Edit RCA

Hi-Tech has added View Vitals buttons to the following programs:

- Edit MDS > Section I, J and K
- Edit RCA (Maine & Vermont) > Section I, J and K, and import Height and Weight

#### Documentation > Vitals

#### **Enter Vitals**

#### NRH3

The Vitals Date and Time will default to the current date and be recorded with the vitals that you enter.

You can change the date and time here or on the vitals entry screen for individual residents.

Resident to Edit: select OAll to list all residents on the Enter Vital screen. If you select OAll, you can then select an OIndividual Unit and enter

| Litter vitais                     |  |  |  |  |  |  |
|-----------------------------------|--|--|--|--|--|--|
|                                   |  |  |  |  |  |  |
|                                   |  |  |  |  |  |  |
|                                   |  |  |  |  |  |  |
| Vitals Date 05/10/2011            |  |  |  |  |  |  |
| Timo 44.00                        |  |  |  |  |  |  |
| 111:38                            |  |  |  |  |  |  |
| Resident to Edit                  |  |  |  |  |  |  |
|                                   |  |  |  |  |  |  |
| Report by Unit @ All _ Individual |  |  |  |  |  |  |
| Enter Unit ID                     |  |  |  |  |  |  |
|                                   |  |  |  |  |  |  |

Entor Vitale

vitals for residents on that unit. (The residents must already be assigned to that unit through the Census program or on the Demographics screen of **Edit Medical Record**.)

Select Oldividual [Residents] to select the residents for whom you will enter vitals. These residents will be listed on the right side of the screen. When you click the Edit button, only these residents will be listed on the Enter Vitals screen.

| Re | side | ent to Edit   | • All   | <ul> <li>Individual</li> </ul> |
|----|------|---------------|---------|--------------------------------|
|    |      |               |         |                                |
|    | R    | eport by Unit | ⊂ All   | Individual                     |
|    |      | Enter         | Unit ID | <b>\$</b> \$                   |
|    |      |               |         |                                |

|                 | F            | Residents Selected for Editing |
|-----------------|--------------|--------------------------------|
| 05/10/2011      | 1132<br>1476 | ADAMS, HANNAH<br>AKERS, HENRY  |
| Individual 1301 |              |                                |

When you have made your choices, click the Edit button.

#### **Documentation > Vitals > Enter Vitals**

Screen 1:

| U    | ser HT | S*                |                              |                   | Ent        | er Vi      | tals     |      |              |           |               |               | Date    |              |                    |   |
|------|--------|-------------------|------------------------------|-------------------|------------|------------|----------|------|--------------|-----------|---------------|---------------|---------|--------------|--------------------|---|
| Edit | Res ID | Name              | Date                         | Time              | BP<br>Syst | BP<br>Dias | Pulse    | Temp | Resp<br>Rate | O2<br>Sat | Pain<br>Scale | Non<br>Verbal | Glucose | Add<br>Comme | View<br>nt History | , |
| □ 1  | 132    | ADAMS, HANNAH     | 05/10/2011                   | 11:53             |            |            |          |      |              |           |               | Γ             |         | Г            | Г                  |   |
| □ [1 | 476    | AKERS, HENRY      | 05/10/2011                   | 11:53             |            |            |          |      |              |           |               | Г             |         | Г            | Г                  |   |
| □ 1  | 314    | ALLEN, IRENE      | 05/10/2011                   | 11:53             |            |            |          |      |              |           |               | Г             |         | Г            | Г                  |   |
|      | /T1500 | AMIDON, LEATRICE  | 05/10/2011                   | 11:53             |            |            |          |      |              |           | [             | Г             |         | Г            | Г                  |   |
| □ 1  | 273    | ANISTON, THERESA  | 05/10/2011                   | 11:53             |            |            |          |      |              |           |               | Г             |         | Г            | Г                  |   |
| □ [1 | 517    | APPLEBEE, CLARA   | 05/10/2011                   | 11:53             |            |            |          |      |              |           |               | Г             |         | Г            | Г                  |   |
|      | 187    | APPLETON, THERESA | 05/10/2011                   | 11:53             |            |            |          |      |              |           |               | Г             |         | Г            | Г                  |   |
| □ [1 | 200    | ARCHER, BENNY     | 05/10/2011                   | 11:53             |            |            |          |      |              |           |               | Г             |         | Г            | Г                  |   |
|      | 068    | AXELROD, LORNA    | 05/10/2011                   | 11:53             |            |            |          |      |              |           |               |               |         | Г            | Г                  | • |
|      | Print  | Notes             | Screen 2 Vit<br>Height, Weig | als:<br>ght, Eden | na Scale   | e, Intake  | , Output |      |              | E         | Save 8        | Exit          | Cance   | el M         | lore Vitals        |   |

There are two Vitals entry screens that will list selected residents. Use the scroll bar to see more residents.

#### Click More Vitals (lower right) to display Screen 2:

|     | User H    | ſS*               |                   |                       | Ente       | r Vitals       |                |         |        |                | Date 05/10/2011 |
|-----|-----------|-------------------|-------------------|-----------------------|------------|----------------|----------------|---------|--------|----------------|-----------------|
| Edi | it Res ID | Name              | Date              | Time                  | Height     | Weight         | Edema<br>Scale | Intake  | Output | Add<br>Comment | View<br>History |
|     | 1132      | ADAMS, HANNAH     | 05/10/2011        | 11:53                 |            |                |                |         |        | Γ              |                 |
|     | 1476      | AKERS, HENRY      | 05/10/2011        | 11:53                 |            |                |                |         |        | Г              | Г               |
|     | 1314      | ALLEN, IRENE      | 05/10/2011        | 11:53                 |            |                |                |         |        |                |                 |
|     | VT1500    | AMIDON, LEATRICE  | 05/10/2011        | 11:53                 |            |                |                |         |        | Γ              | Г               |
|     | 1273      | ANISTON, THERESA  | 05/10/2011        | 11:53                 |            |                |                |         |        | Г              | Г               |
|     | 1517      | APPLEBEE, CLARA   | 05/10/2011        | 11:53                 |            |                |                |         |        | Γ              | Г               |
|     | 2187      | APPLETON, THERESA | 05/10/2011        | 11:53                 |            |                |                |         |        | Г              | Г               |
|     | 1200      | ARCHER, BENNY     | 05/10/2011        | 11:53                 |            |                |                |         |        | Г              | Г               |
|     | 0068      | AXELROD, LORNA    | 05/10/2011        | 11:53                 |            |                |                |         |        | Г              | -               |
| C   | Print     | Notes             | Screen<br>BP, Pul | 1 Vitals:<br>se, Temp | o, Resp Ra | ite, O2 Sat, F | Pain Scale,    | Glucose |        | C              | Back            |

Click Back (lower right) to return to Screen 1

#### **Documentation > Vitals > Enter Vitals**

To enter vitals, check mark the resident:

|   | User HTS* |        |                |              |        |            | er Vit     | als      |        |              |           |               |                 | Date    |                |                   |
|---|-----------|--------|----------------|--------------|--------|------------|------------|----------|--------|--------------|-----------|---------------|-----------------|---------|----------------|-------------------|
|   | Edit      | Res ID | Name           | Date         | Time   | BP<br>Syst | BP<br>Dias | Pulse    | Temp   | Resp<br>Rate | O2<br>Sat | Pain<br>Scale | Non<br>Verbal   | Glucose | Add<br>Comment | View<br>History   |
|   | ☑ 1       | 132    | ADAMS, HANNAH  | 05/10/2011   | 13:04  |            |            |          |        |              |           |               |                 |         |                |                   |
| I | f ne      | cessa  | ry, change the | Date and Tim | ne. En | ter th     | e vit      | als info | ormati | on.          |           |               |                 |         |                |                   |
|   | Edit      | Res ID | Name           | Date         | Time   | BP<br>Syst | BP<br>Dias | Pulse    | Temp   | Resp<br>Rate | O2<br>Sat | Pain<br>Scal  | Non<br>le Verba | Glucose | e Add<br>Comme | View<br>nt Histor |
|   | ☑ 1       | 132    | ADAMS, HANNAH  | 05/10/2011   | 13:04  | 135        | 89         | 90       | 98.6   | 20           | 98        | (             | 01              | 100     |                | Γ                 |

| Pain Scale: check mark Non Verbal if that is how level of pain was determined.                                                | Enter Vitals Comments                      |
|----------------------------------------------------------------------------------------------------|--------------------------------------------|
| Add Comment to display the Enter Vitals<br>Comments screen (on right). Enter comments for<br>any Vitals recorded on screen 1. | ADAMS, HANNAH                              |
| Click Ok to record the comments.                                                                                              | BP Pulse                                   |
|                                                                                                    | Тетр                                       |
|                                                                                                    | Resp Rate                                  |
|                                                                                                    | O2 Sat                                     |
|                                                                                                    | Pain Scale                                 |
|                                                                                                    | Glucose reduce sugar intake                |
|                                                                                                    | Height                                     |
|                                                                                                    | Weight                                     |
|                                                                                                    | Edema Scale                                |
|                                                                                                    | Intake                                     |
|                                                                                                    | Output                                     |
| Click More Vitals (lower right) to display screen 2.                                                                          |                                            |
| On Screen 2, checkmark the resident and enter the vitals information.                                                         | Ok Cancel                                  |
| Edit DealD Name Data Time U                                                                                                   | sight Maight Edges Intels Outsut Add Missi |

| Edit | Res ID | Name          | Date       | Time  | Height | Weight | Edema<br>Scale | Intake | Output | Add<br>Comment | View<br>History |
|------|--------|---------------|------------|-------|--------|--------|----------------|--------|--------|----------------|-----------------|
|      | 132    | ADAMS, HANNAH | 05/10/2011 | 13:04 | 54     | 128.0  | +1             |        |        | V              |                 |

#### Add Comment to display the Enter Vitals

**Comments** screen. Enter comments for any Vitals you have recorded on screen 2.

| Click Ok to record the | e comments. |
|------------------------|-------------|
|------------------------|-------------|

| Height      |               |
|-------------|---------------|
| Weight      |               |
| Edema Scale | low salt diet |
| Intake      |               |
| Output      |               |

#### **Documentation > Vitals > Enter Vitals**

#### **View Vitals History**

Check mark View History to display saved vitals.

Note: Vitals being entered will not yet be included. You must return to Screen 1 and click Save & Exit. Reselect the resident and checkmark View History.

|            |       |          | Vitals 30 Da   | ay History |             |                     |
|------------|-------|----------|----------------|------------|-------------|---------------------|
| 1132       | ADAMS | , HANNAH |                |            |             |                     |
| Date       | Time  | User     | Туре           | Reading    | Non<br>Verb | Comment             |
| 05/10/2011 | 13:04 | HTS*     | Weight         | 128.0      |             |                     |
| 05/10/2011 | 13:04 | HTS*     | Temperature    | 98.6       |             |                     |
| 05/10/2011 | 13:04 | HTS*     | Resp Rate      | 20         |             |                     |
| 05/10/2011 | 13:04 | HTS*     | Pulse          | 90         |             |                     |
| 05/10/2011 | 13:04 | HTS*     | Pain Scale     | 1          |             |                     |
| 05/10/2011 | 13:04 | HTS*     | O2 Sat         | 98         |             |                     |
| 05/10/2011 | 13:04 | HTS*     | Height         | 54         |             |                     |
| 05/10/2011 | 13:04 | HTS*     | Glucose        | 100        |             | reduce sugar intake |
| 05/10/2011 | 13:04 | HTS*     | Edema Scale    | +1         |             | low salt diet       |
| 05/10/2011 | 13:04 | HTS*     | Blood Pressure | 135/ 89    |             |                     |
|            |       |          |                |            |             |                     |

Print

lower left.

Click Notes to add a Note regarding these Vitals using the existing Hi-Tech Notes program

Click Print to launch the Print Vitals program. See Page 33.

Save & Exit Cancel lower right.

Notes

Save & Exit will record the information displayed on both screens and then return to the Enter Vitals select residents screen.

Cancel will clear all information on the screen without saving it. This choice will ask you:

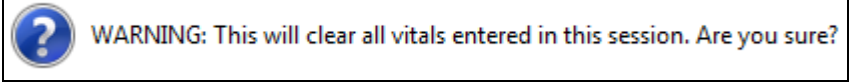

Click Yes to discard all the information without saving it. Then click Save & Exit to close the program.

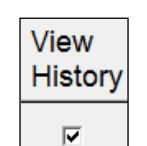

#### **Documentation > Vitals**

#### **Print Vitals**

#### NRH5

Select **Print Vitals** from the menu, or by clicking the **Print** button on the **Enter Vitals** screen.

|                                | Pri                               | nt Resident Vita                                                | als                                             |      |                  |              |          |
|--------------------------------|-----------------------------------|-----------------------------------------------------------------|-------------------------------------------------|------|------------------|--------------|----------|
| Resident to Print CA           | II • Individua                    | al <b>24</b>                                                    |                                                 | Re   | sidents Selected | for Printing |          |
| Print by Unit @ All            | C Individual                      |                                                                 |                                                 | 1132 | HANNAH           | ADAMS        | <u> </u> |
| Enter U                        | Jnit ID                           | 64                                                              |                                                 |      |                  |              |          |
| Print by Physician             | © All ⊂                           | ି Individual                                                    |                                                 |      |                  |              |          |
| Enter Physic                   | cian ID                           |                                                                 |                                                 |      |                  |              |          |
| Dates to Print                 | <ul> <li>Most Received</li> </ul> | ent O Range                                                     |                                                 |      |                  |              |          |
|                                | From: 00/0                        | 0/0000 Thru: 99/                                                | 99/9999                                         |      |                  |              |          |
| Vitals to Print                | I All Vitals                      | ⊠ Blood Pressure<br>☑ Pulse                                     | ⊠ Glucose<br>⊠ Height                           |      |                  |              |          |
| ି By Date<br>ଜ By Vital        |                                   | ₩ Temperature<br>₩ Respiratory Rate<br>₩ O2 Sat<br>₩ Pain Scale | M Weight<br>I Edema Scale<br>Intake<br>I Output |      |                  |              |          |
| Sort By ଼ି Last Name<br>଼ Unit |                                   | Page Break by I Include Discharg Inactivated Vital              | Resident<br>ged Residents<br>s Only             |      |                  |              |          |
|                                |                                   | Print                                                           | End                                             | ļ    |                  |              | •        |

Select the resident(s). If you select individual residents, each will be listed on the right side of the screen under Residents Selected for Printing.

Note that you can only select by Unit and Physician if you choose All residents.

Dates to Print: OAII, the OMost Recent (as of today's date), or ORange and enter a date range.

Vitals to Print in sequence By Date or By Vital.

Select ZAII Vitals, or uncheck All Vitals and select specific vitals.

Sort By: if printing for multiple residents, select OLast Name or OUnit.

☑Include Discharged Residents to include residents with a discharge date on EMR Demographics screen.

I Inactivated Vitals Only. See Page 34 for more information on inactivated vitals.

| ID   | NAME   |       | DATE       | TIME  | TYPE        | READING | COMMENTS            |
|------|--------|-------|------------|-------|-------------|---------|---------------------|
| 1132 | HANNAH | ADAMS | 05/10/2011 | 13:04 | Weight      | 128.0   |                     |
|      |        |       | 05/10/2011 | 13:04 | Temp        | 98      |                     |
|      |        |       | 05/10/2011 | 13:04 | Resp Rate   | 20      |                     |
|      |        |       | 05/10/2011 | 13:04 | Pulse       | 90      |                     |
|      |        |       | 05/10/2011 | 13:04 | Pain Scale  | 01      |                     |
|      |        |       | 05/10/2011 | 13:04 | 02 Sat      | 98      |                     |
|      |        |       | 05/10/2011 | 13:04 | Height      | 54      |                     |
|      |        |       | 05/10/2011 | 13:04 | Glucose     | 100     | reduce sugar intake |
|      |        |       | 05/10/2011 | 13:04 | Edema Scale | +1      | low salt diet       |
|      |        |       | 05/10/2011 | 13:04 | BP          | 135/ 89 |                     |

#### Documentation > Vitals >

#### **Inactivate Vitals** Inactivate Vitals NRH4 If you enter inaccurate vitals information, you cannot change it. You must inactivate ADAMS HANNAH Resident ID 1132 άŝ. the information. From: 00/00/0000 Select the Resident. Thru: Dates • All Range Dates: select All or Range and enter a date range. □ Blood Pressure Glucose Vitals □ Pulse Height Select the type of Vitals you need to □ Temperature □ All Vitals □ Weight inactivate. The selected items will be Respiratory Rate Edema Scale displayed: □ O2 Sat □ Intake Pain Scale □ Output

| User | HTS*     |           |       |       | Inac | tivate Vit | als     |                         |       |
|------|----------|-----------|-------|-------|------|------------|---------|-------------------------|-------|
|      | Resident | 1132      |       | ADAMS |      | HANNAH     |         |                         |       |
|      | Pick     | Date      | Time  | User  | Туре |            | Reading | Reason for Inactivating |       |
|      | □ 05     | 5/10/2011 | 13:04 | HTS*  |      | Pain Scale | 1       |                         | ▲<br> |

Checkmark the vitals to be inactivated and enter a Reason for Inactivating (required):

| Pick | Date       | Time  | User | Туре     | Reading | Reason for Inactivating |
|------|------------|-------|------|----------|---------|-------------------------|
| •    | 05/10/2011 | 13:04 | HTS* | Pain Sca | e 1     | No pain.                |

You can re-enter correct information through Enter Vitals to replace the information that you inactivate.

99/99/9999

#### **Documentation > Inoculations**

## Inoculations

| Admission Procedures     | Clinical Assessments | Edit Detail by Resident    |
|--------------------------|----------------------|----------------------------|
| ⇔ Documentation          | Vitals               | Edit Detail by Inoculation |
| MDS / Care Plans         | Activities           | Print Inoculation Report   |
| Case Mix                 | Notes                |                            |
| QI / QA / Survey Reports | Therapy              |                            |
| Reporting                | ⇒ Inoculations       |                            |

You can also access Inoculations through **Edit Medical Record > Demographics**:

| Demographics      |                            |                | Hilec                       |
|-------------------|----------------------------|----------------|-----------------------------|
|                   |                            |                | Demographics                |
|                   | HIPAA                      | 87-786         | Contacts                    |
|                   | Consent                    | GOD            | Insurance                   |
|                   |                            | NA P           | Physicians / Diagnoses      |
| Gender (M/F)      | Female -                   | 10mm           | Allergies / Adv Dir / Other |
| Marital Status    | Married                    | Attach Picture | Vitals                      |
| Race              | 5 - White, not of Hispanic | origin 🚽       | Order / Flowsheet / Kardex  |
|                   |                            |                | Clinical Assessments        |
| Level of Care  2  |                            |                | Care Plans                  |
| Primary Payer 000 | 01 MEDICAID                |                | Activities / Events         |
| Unit              | 10 M NF UNIT               | 117            | Inoculations                |

#### MDS 3.0 and RCA Records: View Inoculations

**Edit MDS**, Section O, click <u>View Inoculations</u> to display the resident's inoculation record so you can respond to O250 Influenza Vaccine and O300 Pneumococcal Vaccine.

#### Edit RCA:

- 1. When you set up an inoculation code in the library, indicate that the inoculation satisfies the RCA Section T-1-e (Influenza) or RCA Section T-1-f (Pneumococcal).
- 2. Record those inoculations when given.
- 3. In RCA Section T, click Pull T-1-e/f responses from Inoculations Detail to update T-1-e and T-1-f automatically from these inoculation records.

| Documentation > Inoculations                                                                                      | Edit Resident Inoculation Detail |                                 |                 |  |  |
|----------------------------------------------------------------------------------------------------|----------------------------------|---------------------------------|-----------------|--|--|
| Edit Detail by Resident                                                                                           | Resident ID                      | 1301 BRYANT                     | MARG            |  |  |
| Edit Detail by Inoculation                                                                                        | Reference No                     | 1 🛃 FLU SHOT                    |                 |  |  |
| (below) Use it several residents receive the same inoculation on the same day.                                    | Administered By                  | MAGGIE MCGEE RN                 |                 |  |  |
| Print or view the inoculation report by clicking Print<br>Report from either Edit program or through <b>Print</b> | Comments                         |                                 |                 |  |  |
| Inoculation Report.                                                                                               | Previous Inocu                   | lation Detail as of: 05/09/2008 |                 |  |  |
|                                                                                                    | Date                             | Inoculation                     | Administered By |  |  |
|                                                                                                    |                                  |                                 | 1               |  |  |

|                          |          | Resident | Last Name | First Name |
|--------------------------|----------|----------|-----------|------------|
|                          |          | 1132     | ADAMS     | HANNAH     |
| Date 03/14/2012          |          | 1476     | AKERS     | HENRY      |
|                          |          | 1314     | ALLEN     | IRENE      |
| ary Code 0               |          | VT1500   |           | LEATRICE   |
| escription               |          | 1273     | ANISTON   | THERESA    |
|                          |          | 1517     | APPLEBEE  | CLARA      |
| itered By                |          | 2187     | APPLETON  | THERESA    |
|                          | [ [      | 1200     | ARCHER    | BENJAMIN   |
| omments                  |          | 0068     | AXELROD   | LORNA      |
|                          |          | 1523     | BALLARD   | RALPH      |
|                          |          | 1566     | BARNETT   | LILLIAN    |
|                          |          | 07192011 | BENTLY    | JUDITH     |
| Select Residents by Unit |          | 1514     | BOHR      | DORIS      |
|                          | [ [      | 1201     | BOULDER   | BRENT      |
|                          |          | 1301     | BRYANT    | MARGARET   |
|                          |          | 1490     | BURKE     | MILLICENT  |
| Cancel Ok End Pri        | t Report | 1202     | CHASE     | ALLEN      |
|                          |          | 2010     | CONWAY    | LILLIAN    |

#### Libraries > Documentation > Inoculations

#### **Inoculations Library**

Create inoculations codes for all inoculations that will be administered to your residents.

Select if an inoculation Satisfies RCA Section T-1-e (Influenza) or RCA Section T-1-f (Pneumococcal).

Record those inoculations when given.

When you complete the residents' RCA Section T, click Pull T-1-e/f responses from Inoculations Detail to automatically from the inoculation records linked to the Section T.

| Edit Inc                        | oculation Library                                                                                               |
|---------------------------------|----------------------------------------------------------------------------------------------------|
| Inoculation Code<br>Description | •                                                                                                    |
| Frequency                       | One Time Only     Every     O     Every     O     Years                                                         |
| Requirement                     | <ul> <li>Optional</li> <li>Recommended</li> <li>Required</li> </ul>                                             |
|                                 | <ul> <li>Satisfies RCA Section T-1 e (Influenza)</li> <li>Satisfies RCA Section T-1 f (Pneumococcal)</li> </ul> |

## **Care Plans**

| Clinica Clinica       | I: Nursing Care        |                     |                | Date:    | 03   |
|-----------------------|------------------------|---------------------|----------------|----------|------|
| Admission Procedures  | Scheduling / Pre-Asmnt |                     | Edit Care Plan |          |      |
| Documentation         | MDS                    | Print Care Plan     |                |          |      |
| ⇔ MDS / Care Plans    | ⇔ Care Plans           |                     | Print E        | valuatio | ns   |
| Clinical: R           | es Care / Asstd Lvg    |                     | Date:          | 03/16/   | 2012 |
| Admission Procedures  | RCA                    | Pr                  | int Service    | Plan-Par | t 1  |
| Documentation         | ⇒ Service Plans        | ⇒ Edit Service Plan |                |          |      |
| ⇔ RCA / Service Plans | RCA Submission         | Pr                  | int Service    | Plan     |      |

## Sample Care Plan

First Page: Diagnoses, Allergies, problem list

| RESIDENT CARE PLAN                                                                              |
|-------------------------------------------------------------------------------------------------|
| HI-TECH NURSING & REHAB                                                                         |
| DIAGNOSIS:                                                                                      |
| SCHIZOPHRENIC DISORDERS/OTHER SPECIFIED TYPES OF SCHIZOPHRENIA, UNSPECIF                        |
| DISORDERS OF CONJUNCTIVA/CONJUNCTIVITIS, UNSPECIFIED                                            |
| EPISODIC MOOD DISORDERS/BIFOLAR I DISORDER, MOST RECENT EPISODE (OR CURR                        |
| MULTIPLE SCLEROSIS                                                                              |
| SYMPTOMS INVOLVING HEAD AND NECK/OTHER SPEECH DISTURBANCE                                       |
| DEFICIENCY OF B-COMPLEX COMPONENTS/OTHER B-COMPLEX DEFICIENCIES                                 |
| TRIGEMINAL NERVE DISORDERS/TRIGEMINAL NEURALGIA                                                 |
|                                                                                                 |
| ALLERGIES:                                                                                      |
| TEGRETOL                                                                                        |
|                                                                                                 |
| DISCHARGE PLAN:                                                                                 |
| COMFORT CARE                                                                                    |
|                                                                                                 |
| Problem List:                                                                                   |
| 0014 Lillian requires assist in performing ADLs due to decreased strength associated with exten |
| UU16 Lillian is incontinent of bladder and is at risk for rash, skin breakdown, social isolatio |
|                                                                                                 |
|                                                                                                 |

|              | RESIDENT NAME                | RESIDENTING   |             |             |            | AGE | PHYSICIAN        |      |
|--------------|------------------------------|---------------|-------------|-------------|------------|-----|------------------|------|
| BARNETT, LIL | LIAN V                       | 1566          | 046/2       | 05/04/2008  | 08/08/1919 | 92  | BARKLEY, WILLIAM | a    |
|              |                              |               |             |             |            |     | DATE             | PAGE |
| ALL ENTRIE   | S MUST BE IN INK - THIS IS A | PERMANENT PAR | RT OF THE H | IEALTH RECO | RD         |     | 11/01/2011       | 01   |

## Problem with two goals and approaches attached to each goal.

|                           | RESIDENT CARE PLAN                                                                                                    |       |                              |
|---------------------------|----------------------------------------------------------------------------------------------------|-------|------------------------------|
|                           | HI-TECH NURSING & REHAB                                                                                                    |       |                              |
| Review Date/<br>Signature | / Problem / Goal / Approach                                                                                                    |       | Notes                        |
|                           | Problem: 0014 Date: 08/15/2010 Type: Active<br>Lillian requires assist in performing ADIs due to decreased strength<br>associated with extended illness and hospitalization for pneumonia.              |       |                              |
|                           | Goal: 0001 Date: 08/15/2010<br>Lillian will receive assistance with ADLs and present a neat,<br>clean, odor-free appearance daily.<br>Thru next review.                                                 |       |                              |
|                           | Approach: 0003 Disciplines: N NA<br>Provide assistance with ADLs as needed.                                                                                                    |       |                              |
|                           | Approach: 0004 Disciplines: N NA<br>Encourage to participate in ADLs as much as possible.                                                                                                    |       |                              |
|                           | Approach: 0006 Disciplines: N NA<br>Dress in clothes that are clean and in good repair daily.                                                                                                    |       |                              |
|                           | Approach: 0008 Disciplines: N NA<br>Monitor for changes in ADL participation and notify charge<br>nurse of changes for further evaluation and possible<br>physician and responsible party notification. |       |                              |
|                           | Approach: 0011 Disciplines: N NA<br>Keep call bell within reach.                                                                                                    |       |                              |
|                           | Approach: 0012 Disciplines: N NA<br>Encourage resident to request assistance when needed.                                                                                                    |       |                              |
|                           | Goal: 0002 Date: 08/15/2010 Target: 11/07/2010<br>Resident will be able to trun self while in bed, and call for<br>assistance when needed.                                                              |       |                              |
|                           | Approach: 0010 Disciplines: N NA<br>Resident utilizes 1/2 side rails on bed to help position<br>self while in bed.                                                                                      |       |                              |
|                           | Approach: OOll Disciplines: N NA<br>Keep call bell within reach.                                                                                                    |       |                              |
|                           | Approach: 0012 Disciplines: N NA<br>Encourage resident to request assistance when needed.                                                                                                    |       |                              |
|                           |                                                                                                    |       |                              |
|                           |                                                                                                    |       |                              |
|                           |                                                                                                    |       |                              |
| BADNETT !!                | RESIDENT NAME RESIDENT NO. ROOM NO. ADMIT DATE BIRTH DATI                                                                                                    | E AGE | PHYSICIAN<br>BARKLEY WILLIAM |
| DARMETT, LI               | action v 1300 040/2 03/04/2000 00/06/1913                                                                                                    | 31    | DATE PAGE                    |
| ALL ENTRIE                | ES MUST BE IN INK - THIS IS A PERMANENT PART OF THE HEALTH RECORD                                                                                                    |       | 11/01/2011 02                |

## Problem with two goals and approaches attached to both of the goals

|                           |                                        |                                                                        | HI-TECH NUR                                        | SING & REHA                            | В                            |                    |     |                  |      |
|---------------------------|----------------------------------------|------------------------------------------------------------------------|----------------------------------------------------|----------------------------------------|------------------------------|--------------------|-----|------------------|------|
| Review Date/<br>Signature |                                        |                                                                        | Problem / Goa                                      | l / Approach                           |                              |                    |     | Notes            |      |
|                           | Problem: (<br>Lillian is<br>breakdown, | 0016 Date:<br>; incontinent of<br>; social isolati                     | 08/15/2010<br>bladder and<br>lon, infection        | Type: Acti<br>is at risk<br>1, etc.    | ve<br>for ræsh, sk           | in                 |     |                  |      |
|                           | Goal:<br>The 1<br>Thru                 | 0001 Date<br>esident will han next review.                             | e: 08/15/2010<br>ave no skin br                    | Target:<br>eakdowns or                 | 11/07/2010<br>odors.         |                    |     |                  |      |
|                           | Goal:<br>Resid                         | 0003 Date<br>lent will remain                                          | e: 08/15/2010<br>n free of infe                    | Target:<br>ction. Thru                 | 11/07/2010<br>next review    | r.                 |     |                  |      |
|                           |                                        | Approach: 0001<br>Assess for caus                                      | Discipli<br>ses of Urinary                         | nes: N NA<br>'incontinen               | ce.                          |                    |     |                  |      |
|                           |                                        | Approach: 0002<br>Encourage resid                                      | Discipli<br>lent to ask fo                         | nes: N NA<br>or assi <i>s</i> tanc     | e or use cal                 | l bell.            |     |                  |      |
|                           |                                        | Approach: 0003<br>Maintain adequa<br>intake.                           | Discipli<br>ate hydration,                         | nes: N NA<br>monitor an                | d document f                 | luid               |     |                  |      |
|                           |                                        | Approach: 0004<br>Follow toiletir                                      | Discipli<br>ng schedule.                           | nes: N NA                              |                              |                    |     |                  |      |
|                           |                                        | Approach: 0005<br>Use prompting t<br>not rush. Prov<br>Provide privacy | Discipli<br>to encourage r<br>7ide stimulati<br>7. | nes: N NA<br>esident to<br>on i.e., ru | go to bathro<br>n water in t | om. Do<br>he sink. |     |                  |      |
|                           |                                        | Approach: 0007<br>Give positive p                                      | Discipli<br>ceinforcement.                         | nes: N NA                              |                              |                    |     |                  |      |
|                           | RESIDENT N                             | AME                                                                    | RESIDENT NO.                                       | ROOM NO.                               | ADMIT DATE                   | BIRTH DATE         | AGE | PHYSICIAN        |      |
| BARNETT, LIL              | LLIAN V                                |                                                                        | 1566                                               | 046/2                                  | 05/04/2008                   | 08/08/1919         | 92  | BARKLEY, WILLIAM |      |
|                           |                                        |                                                                        |                                                    |                                        |                              |                    |     | DATE             | PAGE |
| ALL ENTRIE                | SMUSEBE                                | NINK - THIS IS A                                                       | PERMANENTP                                         | ART OF THE                             | HEALTH RECO                  | UKU -              |     | 11/01/2011       | 03   |

#### Signature page

| RESIDENT CARE PLAN                                                                                                    |
|----------------------------------------------------------------------------------------------------|
| HI-TECH NURSING & REHAB                                                                                                    |
|                                                                                                    |
| INITIAL CARE PLAN:                                                                                                    |
| Advanced directives status reviewed: Date _/_/_ Init                                                                                                    |
| Current Advanced Directives Status: Durable POA for health care (Date) _/_/_ Living Will (Date) _/_/_                                                                                                    |
| Do not resuscitate (Date)// Do not Hospitalize (Date)//                                                                                                    |
| Discharge plan has been discussed as follows: Indefinite stay indicated Discharge to another setting is under consideration. See social service notes for details. Review all problems in months                                                                                                    |
| I                                                                                                    |
| I                                                                                                    |
|                                                                                                    |
| UDPATE:                                                                                                    |
| Advanced directives status reviewed: Date _/_/_ Init                                                                                                    |
| Discharge plan has been discussed as follows: Indefinite stay indicated Discharge to another setting is under consideration. See social service notes for details. Problems, goals, approaches, and discharge plan reviewed (Date)/_/_ and continue to be appropriate. The following problems have been added to the current plan of care |
| Review all problems in months.                                                                                                    |
| I I                                                                                                    |
| I                                                                                                    |
|                                                                                                    |
|                                                                                                    |
| RESIDENT NAME RESIDENT NO. ROOM NO. ADMIT DATE BIRTH DATE AGE PHYSICIAN                                                                                                    |
| DARRET, DELIARY 1000 04072 000001313 32 DARRET, WILLIAM<br>DATE PAGE                                                                                                    |
| ALL ENTRIES MUST BE IN INK - THIS IS A PERMANENT PART OF THE HEALTH RECORD 11/01/2011 04                                                                                                    |

#### **Nursing Care Problem List**

- 1. This resident suffers from delusions due to: As evidenced by:
- 2. Probable delirium as evidenced by confusion and disorientation.
- 3. The resident has impaired short term memory due to:
- 4. The resident suffers from the progressive cognitive and communicative deficits associated with Alzheimer's Disease.
- 5. Resident has memory problem, impaired decision making skills and impaired ability to comprehend.
- 8. The resident has decreased vision (specify) and is at risk for complications.
- 10. The resident has difficulty making self understood due to dementia, difficulty being understood.
- 11. The resident has difficulty making self understood due to:
- 12. The resident has an alteration in hearing as evidenced by:
- 14. The resident requires up to \_\_\_\_assist in performing ADLs due to: (list diagnosis & specifics)
- 15. Decreased independence with ADLs due to:
- 16. The resident is incontinent of bladder due to:\_\_\_\_\_ and is at risk for rash, skin breakdown, social isolation, infection, etc.
- 17. The resident requires the use of a Foley catheter due to: and is at risk for infection.
- 19. The resident is at risk for signs and symptoms of dehydration due to:
- 21. The resident requires special attention to oral care due to:
- 23. The resident has multiple risk factors for falls, such as:
- 24. History of falls.
- 28. The resident requires to be fed via\_\_\_\_\_tube due to:\_\_\_ and is at risk for complications such as: dehydration, aspiration, infection.
- 29. Use of a feeding tube required related to history of impaired nutrition.
- 30. The resident is at risk for the development of pressure ulcers due to: (list all risks and diagnoses)
- \*31. The resident has an open area location:\_\_\_\_\_
- 33. Resident unable to perform own dental/oral care.
- 34. The resident requires the use of an anti-anxiety \_\_\_\_\_ due to: \_\_\_\_ and is at risk for adverse reactions.
- 35. The resident requires the use of an anti-depressant\_\_\_\_\_ due to: \_\_\_\_and is at risk for adverse reactions.
- 36. The resident requires the use of an anti-psychotic\_\_\_\_due to: \_\_\_\_ and is at risk for adverse reactions.
- 38. The resident requires the use of a sedative-hypnotic\_\_\_\_ due to: \_\_\_\_ and is at risk for adverse reactions.
- \*41. The resident requires the use of: \_\_\_\_ due to:(list symptoms and medical condition.). In an effort to attain or maintain the highest practicable physical, mental and psychosocial well-being of the resident.
- \*42. The resident is on a trial for restraint reduction: (list devices to be tried)

Reduction is being attempted in an effort to attain or maintain the highest practicable physical, mental and psychological well-being of the resident.

\*52. Resident is at risk for decreased ambulation related to: unsteady gait, personal alarm,

restraint use, surgical procedure, fracture, decreased strength and endurance.

- \*53. Resident is at risk for falls and needs assistance to ambulate related to: unsteady gait, inability to independently bear weight. cognitive deficit, general weakness
- 54. Resident has decreased/lack of motivation to ambulate related to: pain (specify), depression, difficulty ambulating, fear of falling, fatigue
- 57. Resident is at risk for decreased active range of motion related to: decreased mobility, diagnosis of:\_\_\_\_
- 59. Resident is at risk for decreased active range of motion related to: decreased mobility, diagnosis of:\_\_\_\_\_
- 62. Resident is unable to independently move self in bed related to: weakness, confusion, obesity, fracture, hemiparesis
- 65. Resident has difficulty communicating with others related to: cognitive deficit, aphasia, hearing loss, inability to finish thoughts, longer response time, slurred speech
- 68. Resident is unable to independently feed self related to: confusion, arthritis, contractures, weakness, short attention span, decreased mobility to upper extremities
- 71. Resident requires assistance with the following tasks: bathing, upper body dressing

lower body dressing, hair grooming, brush teeth or denture care, applying lotion,

applying deodorant, applying makeup, shaving, other (explain)

Related to: cognitive impairment, diagnosis:\_\_\_\_, weakness, tremors, shortness of breath,

pain (specify)

- 74. Resident is at risk for contractures related to: decreased mobility, hemiplegia, diagnosis\_\_\_\_\_
- \*75. Resident has decreased mobility and is unable to actively range joints related to: Contractures, hemiplegia, diagnosis\_\_\_\_\_
- 78. Resident is at risk for contractures related to: decreased mobility, hemiplegia, diagnosis\_\_\_\_\_
- 79. Resident has a contracture of the \_\_\_\_\_ related to: decreased mobility, hemiplegia, diagnosis:\_\_\_\_\_
- \*82. Resident is at risk for aspiration related to swallowing problems, other (explain)
- 83. Resident has difficulty swallowing related to: Alzheimer's disease or dementia, Cancer of the esophagus, CVA, Multiple Sclerosis, Parkinson's Disease, Throat pain
- \*84. Resident pockets food related to: Alzheimer's disease or dementia, CVA, Parkinson's Disease, Throat pain, Chewing difficulties
- 87. Resident (is at risk for urinary incontinence or has incontinent episodes) related to:

cognitive deficit, inability to feel urge to void, chronic UTIs, decreased ability to get to and from toilet / commode / bedpan, frequent dribbling

90. Resident is unable to independently transfer self related to: weakness, confusion, restraint use,

fracture, hemiparesis

- 92. Alteration in comfort related to episodes of breakthrough pain.
- 95. \_\_End of Life OR \_\_End of Life non-terminal
- 97. Resident needs cognitive stimulation and socialization.
- 98. Resident is not comfortable attending or participating in large group activities.
- 99. Resident often falls asleep (closes eyes and doses off) during activity programs.
- 101 Resident often suffers discomfort due to pain.

#### **Residential Care and Assisted Living Problem List**

#### Using I Care Plan Language

#### Assist with ADL/IADL

- \_\_\_\_\_300. My memory is not what it used to be, and I sometimes need your help with personal hygiene.
- \_\_\_\_\_305. I need your help to keep clean, to get dressed, to eat and to meet my bathroom needs because I cannot physically or cognitively do it myself.
  - \_\_\_\_310. I cannot get around without your help because I have had a stroke.

#### Social & Emotional Issues & Behavioral Symptoms

- \_\_\_\_325. I will need your support as I transition into my new living environment. I am not used to having so many people around or having a roommate, and I miss my own home.
- \_\_\_\_330. I prefer self-directed activities such as:\_\_\_\_
- \_\_\_\_\_335. I no longer remember things, so I cannot communicate my needs. When this happens, I become agitated.

#### Medical Management Issues

- \_\_\_\_350. I have a history of having UTI's due to: \_\_Poor hygiene habits; \_\_Poor fluid intake; \_\_My catheter; \_\_Diabetes Mellitus
  - \_\_353. I have high blood pressure and need your support to follow my Doctor's

recommendations.

- \_\_\_\_\_355. I do not always tell people when I am uncomfortable or in pain.
- \_\_\_\_\_357. I have had some rashes and sore areas in the past.
- \_\_\_\_\_361. I have a high risk for injury because of my \_\_dementia; \_\_seizure disorder; \_\_restlessness.
- \_\_\_\_\_362. My mobility is impaired because I can not understand or follow instructions. Due to \_Stroke, \_\_Dementia, \_Mental Status.
- \_\_\_\_\_363. I am legally blind and I have been told that my decisions are not always safe. As a result I have fallen a lot and been hurt.
- \_\_\_\_\_375 I often refuse to participate in activities and stay in my room because I am in pain.

#### **Using Traditional Language**

#### Assist with ADL/IADL

- \_\_\_\_\_500. Resident needs assist with bathing, personal hygiene, oral hygiene, dressing, undressing.
- \_\_\_\_\_501. Resident needs assist with toileting, personal hygiene related to toileting, managing incontinent supplies.
- \_\_\_\_\_502. Resident needs assist with eating.
- \_\_\_\_\_503. Resident needs assist with safe transfer.
- 504. Needs supervision or assist with mobility or locomotion to ensure safety in environment by: Improving stability in ambulation, Maintaining current status of mobility, Reduction of hazards of immobility
- \_\_\_\_\_505. Needs assist with ADL functions due to limited mobility of arm/hand.
- \_\_\_\_511. Needs assist with telephone use.
- \_\_\_\_\_514. Needs assist with managing finances: Handling cash, making purchases,
  - Banking, checkbook & writing checks, reconciling checkbook, keeping cash safe
- \_\_\_\_\_516. Needs assist with arranging shopping: making list, obtaining help.
- \_\_\_\_\_518. Needs assist with transportation: making arrangements, keeping appointments.
- 519. Needs assist with safe medication procedure: preparation, administration, documentation, tracking, obtaining, securing.
- Social & Emotional Issues & Behavioral Symptoms
- \_\_\_\_\_524. Monitor & evaluate for behavioral symptoms: Frustration, anger
  - verbal abuse, threats, physical abuse, resistance to care, change in mental functioning
- \_\_\_\_525. Support needed to: adjust to new environment, adjust to change in life situation; maintain contact w/family & friends.
- \_\_\_\_526. Emotional disturbance which hinders functioning: anxiety; agitation; isolation; depression, crying/calling out, fear.
- \_\_\_\_527. Social isolation related to: depression; hearing deficit; withdrawn behavior; cognitive decline; no family involvement.
  - \_\_\_\_528. Short term memory impairment, resulting in: wandering out of facility; into others' rooms; forgetting essential ADL's; frustration; adverse behavior; impaired social interaction
- \_\_\_\_\_529. Grieving, related to: Loss of significant person, independence, home, control over life situation, functional abilities
- \_\_\_\_530. Resident displays ineffective coping skills.
- \_\_\_\_531. Sleep pattern disturbance; Poor sleep havits, Change in sleep habits.
- \_\_\_\_\_532. Behavior management -- Resistive to care. Diet/eating; bathing/hygiene; dressing; taking medication; ambulation
- \_\_\_\_\_533. Intimidating behavior. Makes others feel unsafe or at risk; invades others' privacy
- \_\_\_\_\_534. Easily manipulated by others.
- \_\_\_\_\_535. Evaluation of behavior. Monitor for behavioral changes: frustration, anger, verbal abuse, physical abuse, threats, resistance to care, change in mental function

536. Behavior Management VERBAL ABUSE of others: threatens, screams at, swears at, unreasonable demands; PHYSICAL ABUSE of others: hits, shoves/scratches, sexually abuses 537. Behavior Management: Socially inappropriate or disruptive behavior: sexual behavior, disrobes in public, smears/throws food or feces, rummages in others' belongings, makes disruptive sounds Activity Needs & Recreational Issues 539. Motivational activities needed to: 540. Need for participation in activity program, specifically group activity; resuming former hobby or interest; socialize with peers, community involvement, motivational activities, diversional activities. Communication 545. Impaired hearing/vision, resulting in 546. Impaired communication; difficulty expressing self; understanding others; following directions: making needs known. Medical Management Issues 550. At risk for INFECTIONS (UTI / URI / SKIN); UTI risk due to: HX of UTI, Poor hygiene habits, Poor fluid intake, Catheter, Diabetes Mellitus. 551. Impairment of skin integrity. Incontinence, poor circulation, poor hygiene habits 552. Ineffective breathing pattern related to COPD. 553. Hypertension (med controlled); at risk for orthostatic hypotension. 554. Seizure disorder; at risk for injury. 555. Tendency toward constipation. Poor fluid intake, lack of activity, chronic constipation, psychological factors, medication 556. Pain or discomfort. Chronic, acute or sporadic. Arthritis, headache, joint pains, generalized discomfort, phantom pains, abdominal discomfort 557. Special care required due to diabetes mellitus. Special diet, foot care, exercise regimen, complications of insulin therapy 558. Recent weight loss. Due to medical problem, depression, ill-fitting dentures, mouth pain 559. Dietary limitations related to: diabetes mellitus; gastric problems; medications, food allergies. 560. INCONTINENCE, requiring scheduled toileting plan due to: Urinary incontinence (stress, incontinence stress, functional dementia, urge); Bowel incontinence 561. Tendency toward DIARRHEA related to: Medication, Loss of part of intestinal tract, Intolerance to certain foods, Excessive consumption of, Ileostomy 562. Anti-Coagulant Therapy: Specific observation and prevention of complications. 569. Potential for injury related to TOBACCO abuse and safety related to smoking. Miscellaneous Issues 570. Health maintenance & related issues. 571. Discharge planning - assist needed for preparations to live independently. \_574. Supportive Care: Comfort measures \_575. At high risk for FALLS because of: dizziness, unsafe habits, poor vision, confusion/dementia, balance problem G:\HITECH\Webinars\Webinar Docs\EMR-ClinicalRecordsSystem.doc (11/2014) Page 45

## **Clinical Assessments**

## Clinical: Nursing Care *or* Clinical: Res Care / Asstd Living > Documentation > Clinical Assessments

| Clinical:                       | Date: 08/10/2011                 |                             |
|---------------------------------|----------------------------------|-----------------------------|
| Admission Procedures            | ➡ Clinical Assessments           | Edit Assessment             |
| ➡ Documentation                 | Vitals                           | Print Assessment            |
| MDS / Care Plans                | Activities / Events              | Inactivate Assessments      |
| Case Mix                        | Notes                            | Print Assessment Exceptions |
| Edit and create Assessment temp | olates: Libraries > Documentatio | on > Clinical Asmnt Library |
| Admission Procedures            | Face Sheet                       | Clinical Asmnt Library      |
| Documentation                   | Orders/Flow Sheet/Kardex         | Activities / Events Library |
| MDS / Care Plans                | MDS / Care Plans                 | Inoculation Library         |
| Case Mix                        | ⇒ Documentation                  | Activity/Event Comments     |
| QI / QA / Survey Reports        | Facility                         | Notes Library               |
| Reporting                       | Calendar                         |                             |
| ⇔ Libraries                     |                                  |                             |

Hi-Tech has defined and provided the following Clinical Assessment areas in the Clinical Assessments Library.

## You can edit and add your own assessments through Libraries > Documentation > Clinical Asmnt Library.

- Risk for Falls
- Risk for Dehydration
- Bowel & Bladder Training
- Contracture Risk
- Nutritional Risk
- Skin Risk
- BIMS Brief Interview Mental Status
- PHQ-9 Mood Interview
- AIMS (Abnormal Involuntary Movement Scale)

#### Edit Assessment

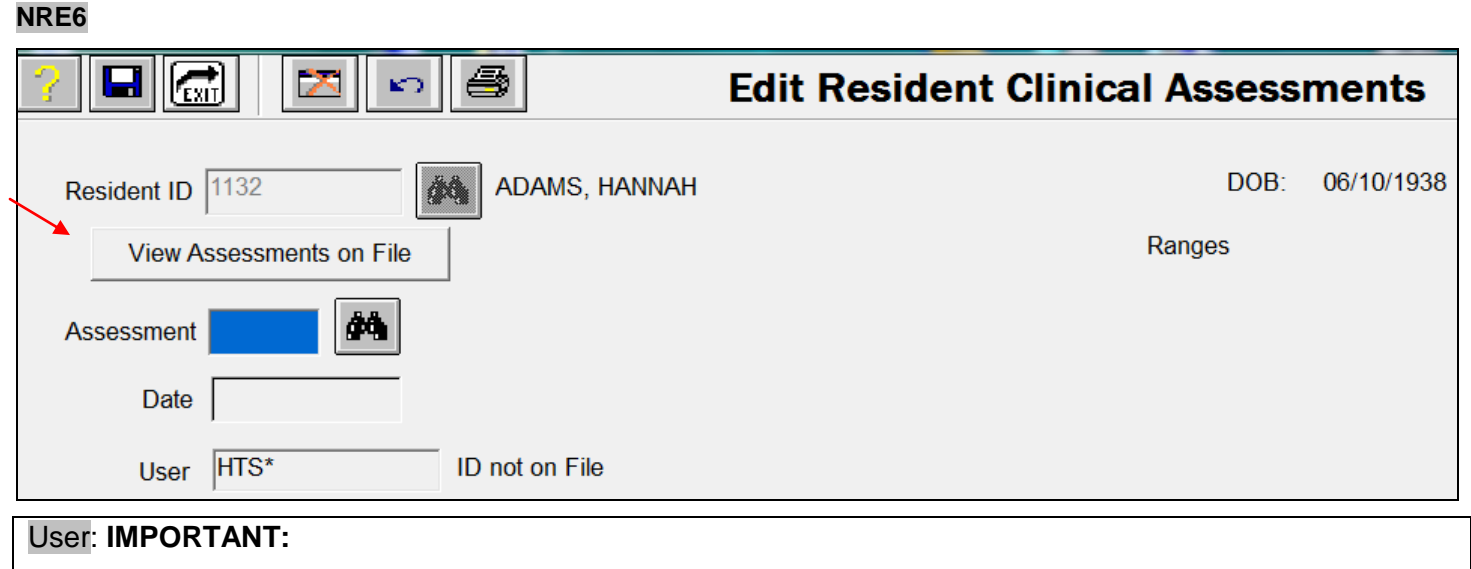

If this is not your User ID, log out and log back in under your User ID.

- The User ID is attached to the Assessment record.
- An assessment created by one User cannot be edited by another user.
- You cannot change the User ID from this program.
- 1. Enter or select the Resident ID.
- 2. Click View Assessments on File fo view a list of current assessments:

|     | Assessment                     | Date       | User  | Status |
|-----|--------------------------------|------------|-------|--------|
| 015 | Norton Plus Pressure Ulcer Sca | 01/23/2012 | SALLY |        |
| 050 | Pressure Ulcer Risk Assessment | 01/13/2012 | SALLY |        |
| 100 | Assessment of Urinary Incontin | 08/25/2011 | HTS*  |        |
| 100 | Assessment of Urinary Incontin | 08/25/2011 | SALLY |        |
| 001 | Risk for Falls                 | 01/05/2010 | CRB   |        |
| 001 | Risk for Falls                 | 01/10/2009 | CRB   | Locked |

You can select an assessment from this list to view the details of the assessment.

3. Enter the Assessment reference number. Click the binoculars icon to list and select an Assessment (shown on right).

 Sort By: Reference Number or Assessment Title.

 Select ☑ Display Favorites Only to display the Assessments flagged

Assessment 001: Risk for Falls:

as Favorites in the library.7. The screen below displays

5. Status:

F = Favorites

I = Inactive

| Sort By:   | C Reference Number                 |                        |
|------------|------------------------------------|------------------------|
|            | Alpha by Title                     | Display Favorites Only |
|            |                                    |                        |
| <br>Ref No | Title                              | Status                 |
| 031        | BIMS Brief Interview Mental Status | F                      |
| 002        | Bowel and Bladder Training         |                        |
| 003        | Contracture Risk                   |                        |
| 005        | Nutritional Risk                   |                        |
| 033        | PHQ-9 Mood Interview               | F                      |
| 004        | Risk for Dehydration               |                        |
| 001        | Risk for Falls                     |                        |
| 006        | Skin Risk Assessment               |                        |
| Sort By:   | C Reference Number                 |                        |
|            | <ul> <li>Alpha by Title</li> </ul> | Display Favorites Only |
|            | ·····                              |                        |
| Ref No     | Title                              | Status                 |
| 031        | BIMS Brief Interview Mental Status | 5 F                    |
| 033        | PHQ-9 Mood Interview               | ,<br>F                 |
| 1          | 1                                  |                        |

5 Hilech **Edit Resident Clinical Assessments**  $\mathbf{x}$ KO. DOB: 06/10/1938 ADAMS, HANNAH Resident ID 1132 *م*ە View Assessments on File Ranges 000 -006 Resident is low risk Assessment 001 Risk for Falls ČČÔ. cument in CP Acuity range defined for this assessment in the assessment library. Compare to Total Score on a Date Complete Assessment. User HTS\* ID not on File Questions/Answers Score (Q) Cognitive Status. Questions defined for this assessment in the library. Total Score: 00 Score Override (Q) General Health Override Score 00 Reason: (Q) Mobility (O) Transfer Ability (Q) Weight Bearing Status (Q) Appliance in use at this time -(Q)uestion / (A)nswer / (C)omment Assessment Complete (Locked) Cancel Ok Print End Notes

8. Date: Enter or select the date for a new assessment or existing assessment that is not yet Complete. Click View History to list and select **existing** assessment.

NOTE: You can create multiple assessments on the same date.

| Date       | User | Status |
|------------|------|--------|
| 08/10/2011 | HTS* |        |
| 08/04/2011 | HTS* |        |
| 07/26/2011 | HTS* | Locked |

- You can edit assessments until they have been Locked.
- You can view but not change Locked assessments.
- View History will display assessments entered by all Users. You can view the answers of another User's assessment, but you cannot edit or lock another User's assessment.

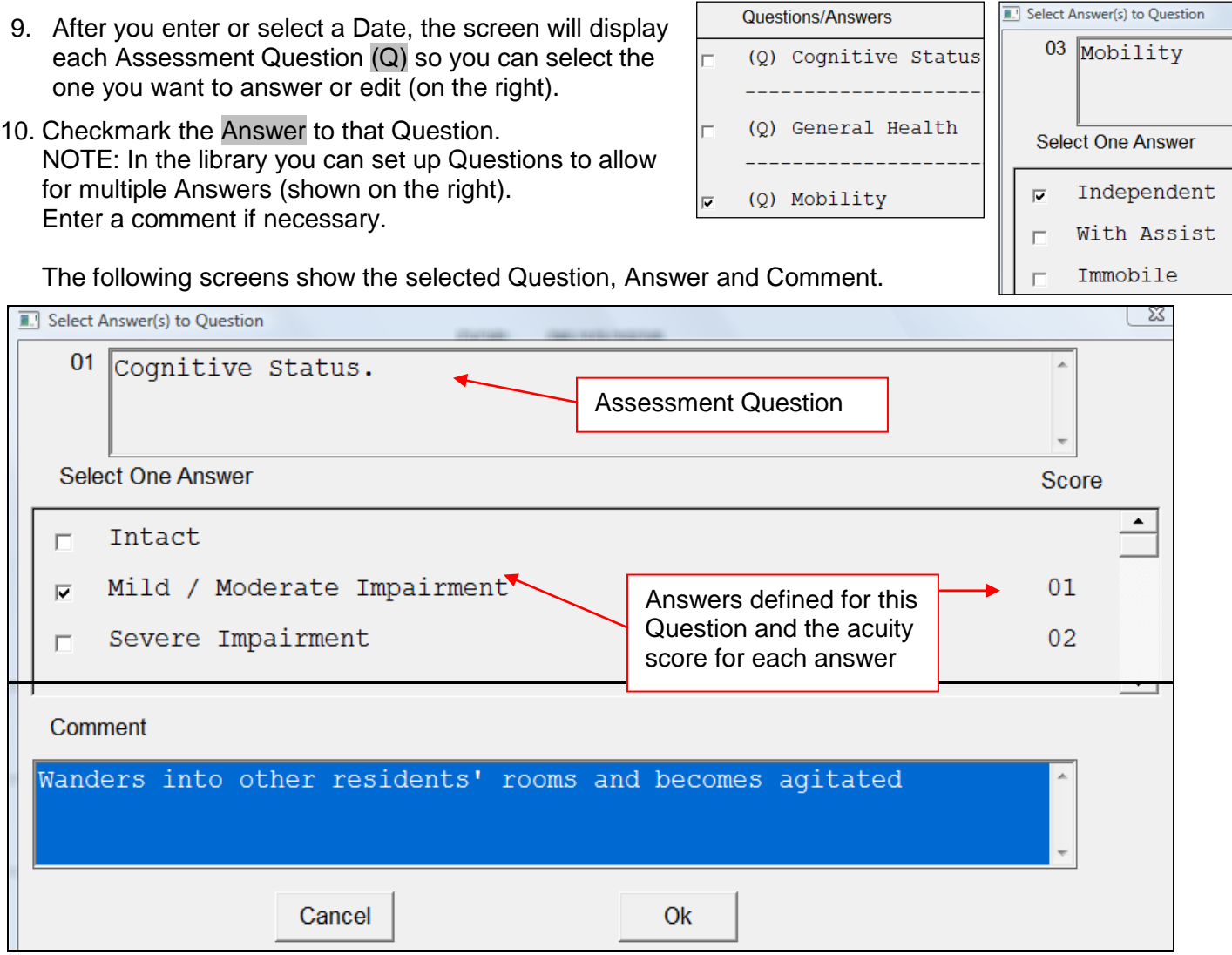

NOTE: If the library template includes **Help** text, you can click the Help button to display that text.

Cancel Help Ok

11. Click Ok to save the entries. The Question, Answer, Score and Comment will be displayed:

| Questions/Answers |                      |                   |           | Score |
|-------------------|----------------------|-------------------|-----------|-------|
| (Q) Cognitive Sta | itus                 |                   |           |       |
| (A) Mild / Mode   | erate Impairment     |                   |           | 01    |
| (C) Wanders i     | nto other residents' | rooms and becomes | agitated. |       |
| (Q) = Question    | (A) = Answer         | (C) = Comment     |           |       |

12. New Assessments will be in Add\* mode and the program will automatically display the next Question that has been defined for the Assessment. For example, after you click Ok to save the Cognitive Status Question, the screen displays 02 General Health (shown below).

|   | <pre>   (Q) Cognitive Status </pre> |                                  |          |  |  |  |
|---|-------------------------------------|----------------------------------|----------|--|--|--|
|   | (A) Seve                            | 02                               |          |  |  |  |
|   |                                     | Select Answer(s) to Question     | X        |  |  |  |
| ~ | (Q) Genera                          | . 02 General Health              | ~        |  |  |  |
|   |                                     |                                  |          |  |  |  |
|   | (Q) Mobili                          | Answers                          | Score    |  |  |  |
|   |                                     | Stable                           | <b>_</b> |  |  |  |
|   | (Q) Transf                          | □ Declining                      | 01       |  |  |  |
|   |                                     | 🗆 🗆 Terminal / Failure to Thrive | 02       |  |  |  |

You can continue through the entire assessment this way, selecting Answers to each Question, or you can click the <u>Cance</u> button to exit the question on display and then manually select the questions you want to add to the assessment.

\*Add: The program is in Add mode when you start a new assessment.

The word Add displays in lower left corner). If you return to edit an existing assessment Modify will display at the lower left.

| Modify                         |     |
|--------------------------------|-----|
| (Q)uestion / (A)nswer / (C)omm | ent |
| Add                            |     |
| (Q)uestion / (A)nswer / (C)omm | ent |

## Scoring

As you select Answers for Assessment Questions, the program displays the score for each answer in the Score column.

The sum of the answer scores are displayed at Total Score (right side of the screen).

You can compare the Total Score to the Acuity Ranges listed at the top-right corner of the screen. For example: The Total Score of 10 displayed on the right would fall into the 0007-0018 high-risk range.

Score Override: Select this item if you want to change the score assigned by the program. Provide a Reason.

For example: When you do a BIMS

or PHQ-9 assessment, the resident might give you four or more nonsensical answers. You can enter 99 as the Override Score to reflect the nature of those responses and to reflect the scoring you have also used on the MDS.

NOTE: Define acuity Ranges in the Assessment Library > Assessment ID > Scoring Ranges. In the library, you can also designate non-scored assessments and non-scored questions within a scored assessment.

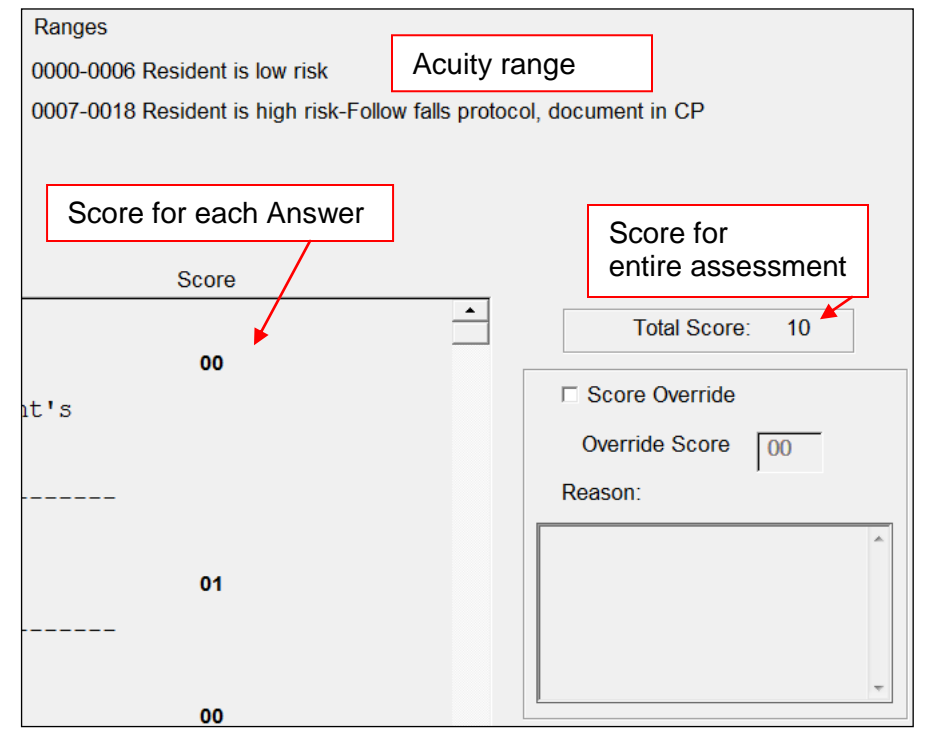

## Complete and Lock an Assessment

If you have decided an assessment is complete, checkmark ☑Assessment Complete (Locked). or ☑Assessment Complete – (Locked & Signed) if you allow *electronic signatures* and this resident has permission.

If all Questions are not answered, and you select ☑Assessment Complete (Locked), or Locked & Signed, the screen will display: Not all questions have been answered – Continue? Click Yes to Continue. Not all questions have been answered - Continue? Yes No

Assessment Complete (Locked & Signed)

The screen will display the message: Completing this Assessment will Lock It - OK?

- If you click Yes, you will not be able to change this assessment.
   You will be able to view and print it.
- If you discover errors in a locked assessment, you can *Inactivate* it. See Page 56.

| Completing this | Assessment will | Lock It - OK? |
|-----------------|-----------------|---------------|
|                 | Yes             | No            |

 If you click Yes, the program will allow you to schedule the next assessment of this type and it will be added to the resident's calendar.

You should understand how to use the Hi-Tech Clinical Calendar if you plan to use this feature..

#### Buttons at Bottom of Screen

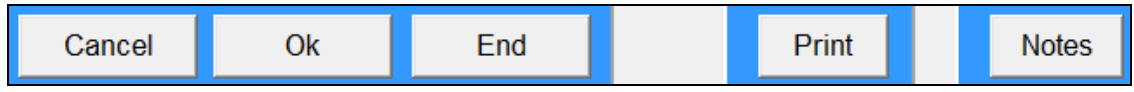

Cancel: Do not save any of the choices or changes. (Add mode only.)

Ok: Save all entries on the screen. Return to Resident ID for next entry. NOTE: If the assessment does not have any answered questions, it will not be saved.

End: Save all entries on the screen and return to the menu.

- Print: Launch **Print Assessment**. The displayed resident and assessment will be selected for printing. See Page 53.
- Notes: Launch Edit Notes for this resident to enter a *Progress* Note related to this assessment.

**TIP**: To help you organize Assessment Progress Notes, you can add the notes under specific Discipline codes.

Please see instructions in the *Clinical Records System User Instruction Manual* > Section A > Documentation > Edit Notes.

#### Documentation > Clinical Assessment >

#### Print Assessment

#### NRE9

| Pi              | Print Resident Clinical Assessments |                           |            |           |            |  |
|-----------------|-------------------------------------|---------------------------|------------|-----------|------------|--|
|                 |                                     | Report Date               | 08/10/2011 |           |            |  |
| Resident        | ○ All                               | Individual                | 1132       | <b>#4</b> |            |  |
| Unit            | • All                               | ି Individual              | 0          | <b>//</b> |            |  |
| Assessment      | • All                               | Individual                |            |           |            |  |
| Most recent Da  | te                                  |                           |            |           |            |  |
| Assessment Date | ⊖ All                               | <ul> <li>Range</li> </ul> | 07/11/2011 | thru      | 08/10/2011 |  |
| User            | • All                               | ି Individual              |            |           |            |  |
| Print Options   | <ul> <li>Detail</li> </ul>          | ail                       | ⊡ Print    | Comments  |            |  |
|                 | ି Sum                               | mary                      |            |           |            |  |

NOTE: Make selections carefully to avoid printing unwanted pages.

Select the Residents by ID number or by Unit.

You can click **Print** on the **Edit Resident Clinical Assessment** screen to print the selected resident and Assessment displayed on the edit screen.

☑ Most recent Date (Recommended selection).

This will print the most recent assessment date.

Several assessment dates will be included on the same page.

☐ Most recent Date *un*checked will print all selected assessments on separate pages. This could result in many pages of printed assessments.

Assessment Date OAll all assessment dates.

• Range (recommended) Enter a range of assessment dates.

See a ODetail Assessment sample on the next page.

See a OSummary sample on Page 55.

#### Sample: Detail Assessment

| Report Date 08/10/2011                                              | Risk for                 | Falls                |            |           |            |            |
|---------------------------------------------------------------------|--------------------------|----------------------|------------|-----------|------------|------------|
| HI-TEC                                                              | H NURSIN                 | IG & REF             | AB         |           |            |            |
| 000-006 Resident is low risk                                        |                          |                      |            |           |            |            |
| 007-018 Resident is high risk-Follow falls protocol, document in CP | Total Score:             |                      |            |           | 010        | 006        |
|                                                                     | Date:                    |                      |            |           | 07/26/2011 | 08/04/2011 |
|                                                                     |                          |                      |            |           | Locked     |            |
|                                                                     |                          |                      |            |           |            |            |
| Question                                                            |                          |                      | Answer     |           |            | Score      |
| Cognitive Status                                                    | Mild / Mod               | erate Impa           | irment     |           |            | 01         |
|                                                                     | Comment: W<br>becomes ag | anders int<br>itated | to other r | esidents' | rooms and  |            |
|                                                                     |                          |                      |            |           |            |            |
| General Health                                                      | Stable                   |                      |            |           |            | 00         |
| Mobility                                                            | Independen               | t                    |            |           |            | 00         |
| Transfer Ability                                                    | Minimum As               | sist                 |            |           |            | 01         |
| Weight Bearing Status                                               | Full Weigh               | t Bearing            |            |           |            | 00         |
| Appliance in use at this time                                       | No equipme               | nt needed            |            |           |            | 00         |
| Vision                                                              | Wears glas               | ses / cont           | act lense  | s         |            | 01         |
| Incontinence                                                        | Less than                | daily                |            |           |            | 01         |
| Medications: Anti-hypertensive Cardiotonic                          | Receives o               | ne                   |            |           |            | 01         |
| Psychoactive                                                        |                          |                      |            |           |            |            |
| Bistory of Falls                                                    | 1 - 2 fall               | s in the p           | wast 3 mon | ths       |            | 01         |
|                                                                     |                          |                      |            |           |            |            |
|                                                                     |                          |                      |            |           |            |            |
|                                                                     |                          |                      |            |           |            |            |
|                                                                     |                          |                      |            |           |            |            |
|                                                                     |                          |                      |            |           |            |            |
| Resident: ADAMS, HANNAH Unit: 0                                     | 010 Prin                 | nary Physicia        | n: KNOX,   | RANDALL   |            | Page: 01   |
| Medical Record No.: 1132 Room / Bed: 0                              | 35/1 Use                 | r: HTS*              |            |           |            |            |

#### Sample: Summary Assessment

| Most recent Da                                                    | ate             |                           |                     |                   |          |           |            |            |
|-------------------------------------------------------------------|-----------------|---------------------------|---------------------|-------------------|----------|-----------|------------|------------|
| Assessment Date                                                   | ○ All           | <ul> <li>Range</li> </ul> | 07                  | 7/11/201          | 1        | thru      | 08/10      | /2011      |
| User                                                              | • All           | ାndividu                  | al                  |                   |          |           |            |            |
| Print Options                                                     | ି Det<br>ତ Sur  | ail<br>nmary              |                     | Se<br>□ Ir        | e the ne | ext page. | ent Key    | ]          |
| Report Date 08/10/2011<br>Asmnt Date 08/04/2011                   |                 | HI-TEC                    | Risk for<br>H NURSI | Falls<br>NG & REI | НАВ      |           |            |            |
| 000-006 Resident is low risk<br>007-018 Resident is high risk-Fol | low falls proto | col, document in CP       | Total Score:        |                   |          |           | 010        | 006        |
|                                                                   |                 |                           | Date:               |                   |          |           | 07/26/2011 | 08/04/2011 |
|                                                                   |                 |                           |                     |                   | 1        |           | Locked     | 1          |
|                                                                   |                 |                           |                     |                   |          |           |            |            |
| Question                                                          |                 |                           |                     |                   |          |           | SCORE      | SCORE      |
| Cognitive Status                                                  |                 |                           |                     |                   |          |           | 00         | 01         |
| General Health                                                    |                 |                           |                     |                   |          |           | 01         | 00         |
| Mobility                                                          |                 |                           |                     |                   |          |           | 00         | 00         |
| Transfer Ability                                                  |                 |                           |                     |                   |          |           | 01         | 01         |
|                                                                   |                 |                           |                     |                   |          |           | 01         | 00         |
|                                                                   |                 |                           |                     |                   |          |           | 01         | 00         |
| Appliance in use at this                                          | ; time          |                           |                     |                   |          |           | 04         | 00         |
| Vision                                                            |                 |                           |                     |                   |          |           | 01         | 01         |
| Incontinence                                                      |                 |                           |                     |                   |          |           | 01         | 01         |
| Medications: Anti-hypert                                          | tensive Card    | diotonic Psychoa          | active              |                   |          |           | 00         | 01         |
| History of Falls                                                  |                 |                           |                     |                   |          |           | 01         | 01         |

Summary

```
✓ Include Assessment Key
```

☑Include Assessment Key to print an additional page that explains the items on an assessment, including the Acuity Range, and Questions and Answers from the Assessment Library.

| Hi-Tech Manor      | Run 08/22/11 at 14:08:01                                    |         |
|--------------------|-------------------------------------------------------------|---------|
| DATE: 08/22/2011   | CLINICAL ASSESSMENT LIBRARY HTS-NRE8                        | PAGE: 1 |
| ASSESSMENT: 001 Ri | sk for Falls                                                |         |
| RANGE 1: 00-06     | Resident is low risk                                        |         |
| RANGE 2: 07-18     | Resident is high risk-Follow falls protocol, document in CP |         |
| QUESTION: 01       | Cognitive Status                                            | SCORE   |
| ANSWER:            | 01 Intact                                                   | 00      |
| ANSWER :           | 02 Mild / Moderate Impairment                               | 01      |
| ANSWER :           | 03 Severe Impairment                                        | 02      |
| QUESTION: 02       | General Health                                              | SCORE   |
| ANSWER :           | 01 Stable                                                   | 00      |
| ANSWER :           | 02 Declining                                                | 01      |
| ANSWER:            | 03 Terminal / Failure to Thrive                             | 02      |
| QUESTION: 03       | Mobility                                                    | SCORE   |
| ANSWER:            | 01 Independent                                              | 00      |
| ANSWER:            | 02 With Assist                                              | 01      |
| ANSWER :           | 03 Immobile                                                 | 02      |
| QUESTION: 04       | Transfer Ability                                            | SCORE   |
| ANSWER :           | 01 Independent                                              | 00      |
| ANSWER:            | 02 Minimum Assist                                           | 01      |
| ANSWER:            | 03 Maximum Assist                                           | 02      |
| QUESTION: 05       | Weight Bearing Status                                       | SCORE   |
| ANSWER :           | 01 Full Weight Bearing                                      | 00      |
| ANSWER :           | 02 Partial Weight Bearing                                   | 01      |
| ANSWER:            | 03 Non-Weight Bearing                                       | 02      |
| QUESTION: 06       | Appliance in use at this time                               | SCORE   |
| ANSWER:            | 01 No equipment needed                                      | 00      |
| ANSWER :           | 02 Leg brace                                                | 02      |
| ANSWER:            | 03 walker                                                   | 02      |
| ANSWER :           | 04 wheel chair                                              | 0.3     |
| QUESTION: 07       | Vision                                                      | SCORE   |
| ANSWER:            | 01 Good                                                     | 00      |
| ANSWER :           | 02 Wears glasses / contact lenses                           | 01      |
| ANSWER :           | 03 Poor / Blind                                             | 02      |
| QUESTION: 08       | Incontinence                                                | SCORE   |
| ANSWER:            | 01 Never                                                    | 00      |
| ANSWER:            | 02 Less than daily                                          | 01      |
| ANSWER:            | 03 Daily                                                    | 02      |

#### Documentation > Clinical Assessment > Inactivate Assessments NRE0

Inactivate assessment that should not be an active part of a resident's EMR. IMPORTANT: A User can only activate assessments entered under his/her User ID.

## Print Assessment Exceptions

Display and/or print a list of the assessments that:

- have been Inactivated
- are not yet Locked.

#### **Documentation > Notes**

## Notes

The Notes programs allow your staff to record Notes to document residents' care, status, behavior, activities, etc.

#### Print Notes Library

#### NR34

If you have not used the Notes programs yet, print or display the Notes Library to see what it contains. You can delete records that you won't use.

If you have already built a library, this list could be several pages. You should display the report first to see how long it is.

To display or print the entire library, accept the default response of  $\bigcirc$ All for each item. Click Print.

| Pri        | int No   | tes Librar   | У             |
|------------|----------|--------------|---------------|
|            | Report [ | Date 06/22/2 | 009           |
| Discipline | All      | © Individual |               |
|            |          | 🗆 Page Break | by Discipline |

You can also select specific items by choosing Olndividual and then clicking to select that item from the list that is displayed.

#### Libraries > Face Sheet >

#### **Edit Notes Library**

#### NR49

You can write Face Sheet, Nursing and Progress Notes through **Edit Medical Record** > Notes or through **Documentation** > Notes > Edit Notes.

Build a Notes Library of frequently used Notes text or formats. You can copy these items into individual resident's records and edited to suit that resident.

Spend time deciding what kind of notes you'll record in your notes library. A well-designed library will make it easier to write and manage notes. Here are some suggestions:

- 1. Begin with the items that will be common to many residents. Set these up in the order that you would like to see them on a printed record in the chart.
- 2. Don't put highly individualized items in the library. Enter these in residents' notes as needed.

**Discipline** code is optional. You can assign a code for the staff discipline that will use this kind of note, or you can select FS for Face Sheet if note of this type will be selected as • Face Sheet in **Edit Notes**.

If the code you want to use does not appear in the Inquiry list of codes, add it to the System through **Libraries > Face Sheet > Disciplines**.

**Library #**: Enter a number that will identify this note. HTS recommends that you begin with the number 2 or 5 and then number the items by 2s (002, 004, 006, 008) or 5s

(005, 010, 015, 020). This will leave space between records so that in the future when you add new records to the library, they can be inserted between existing items, to keep related items together.

The sample on the right is a note "template" record that can be used to document residents' emergency room visits. In Edit Notes, pull this template into a resident's notes records and then completed with the required information.

When you are satisfied with the content of the note record, click Ok.

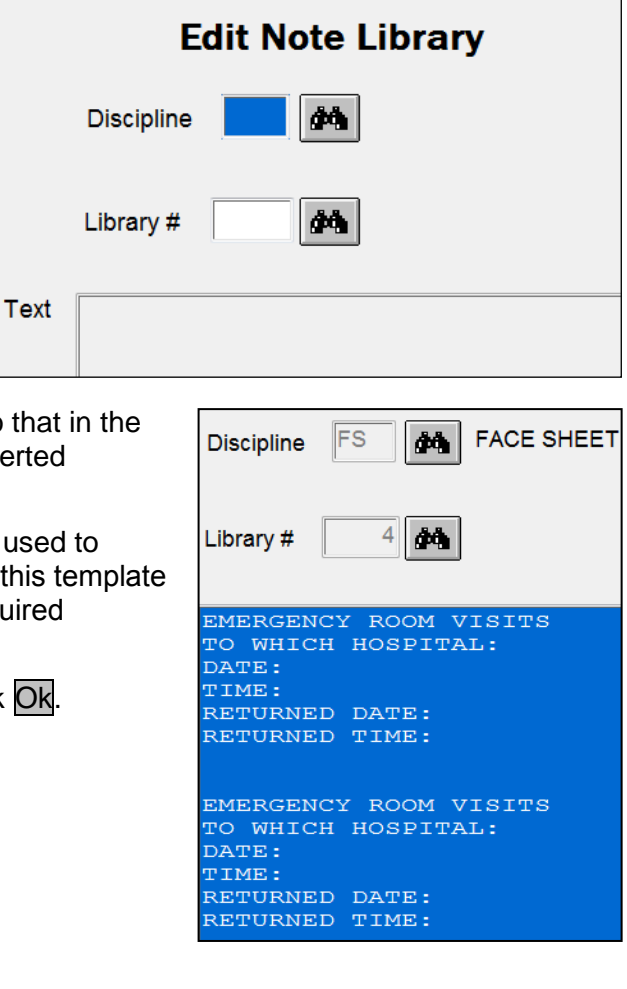

#### **Documentation > Notes**

#### **Edit Notes**

NR32

IMPORTANT: You cannot delete notes, but you can inactive them through Inactivate Notes.

Use this program to enter and edit the following types of notes on residents' conditions, activities, behavior, etc.

- Face Sheet Notes (previously recorded on Edit Face Sheet > Notes screen).
- Nursing and Progress Notes, and other types of notes that you define in the Note Library.
- Secure Notes (i.e. Complete Notes).
- View MDS 3.0 and CAA Notes recorded through MDS / Care Plans > MDS > Edit MDS.

| ? 🖬 🚮 🗖 📼 🖨                                                                                                    | Edit Resident Notes                                                                                                    | Hitech       |
|----------------------------------------------------------------------------------------------------|----------------------------------------------------------------------------------------------------|--------------|
| Resident 1301 MARGA                                                                                                    | RET BRYANT User HTS*                                                                                                    |              |
| CAA                                                                                                    | Note Complete (Locked)                                                                                                    |              |
| C Face Sheet C MDS                                                                                                    | Choose Note Type Select standardized text from library                                                                                                    | $\mathbf{x}$ |
| Date 02/02/2011 🐺 Time                                                                                                    | 09:54 Page 1 Discipline 🚮                                                                                                    |              |
| Add<br>Note                                                                                                    | re                                                                                                    | From Prary   |
|                                                                                                    |                                                                                                    |              |
| Existing Notes                                                                                                    | Click binoculars to display Note Inquiry. See next page.                                                                                                    | *            |
| View     Discipline only     All     Progress     C CAA     C MDS     C MDS | onfused during lunch because she thought it was breakfast,<br>ange juice. Aide explained that it was lunch and that she had<br>reakfast, but Margaret grew agitated. Aide gave her juice to<br>unch she was assisted to her room, but she was confused about<br>asked where her TV was and that she wanted to watch TV. She<br>he activity room to watch TV. She was so agitated that we<br>ary Joe who came to visit Margaret. After visiting with<br>ing, Margaret was calmer and no longer confused about time of<br>is. |              |
| Source: Edit Notes                                                                                                    | View OAll or select a Type of Note.<br>Use scroll bar on right to scan through Notes.                                                                                                    | •            |

When you select a Resident, if the resident has existing notes, the first note of the selected type will display at Existing Notes.

At the bottom of the screen, Source: will identify the program from which you chose to edit notes, i.e. Edit Notes (from menu), Face Sheets, CAA Notes.

(Existing notes converted from previous notes: CV-Notes.)

#### Hi-Tech Software Solutions EMR Features of the Clinical Records System

|                                                                                                    | Note Inquiry                                                                                                    |
|----------------------------------------------------------------------------------------------------|----------------------------------------------------------------------------------------------------|
| Existing<br>Notes                                                                                                    | Start Date     02/02/2011     Type     All        • Progress        • Face Sheet        • CAA        • MDS       Date     Time     User     Type     ARD     Subset     Pg     Cmplt     Text                                                                                                    |
|                                                                                                    | Progress     1     Margaret became confused during lunch because                                                                                                    |
| I o select a note, click the binoculars to display the Note Inquiry screen (on right).                                                                                       |                                                                                                    |
| On this screen you select<br>⊙Progress, ⊙Face Sheet,<br>⊙CAA or ⊙MDS to list just that<br>type of note.                                                                      | Selected Note displays in text box below.<br>To edit the note, click OK to display note at Modify Note<br>(next screen).                                                                                                    |
| Select a note to display the full<br>note in the text area at the<br>bottom of the Inquiry screen.<br>If you want to edit this note, click<br>OK and it will be displayed at | Margaret became confused during lunch because she<br>thought it was breakfast, and she wanted orange<br>juice. Aide explained that it was lunch and that she<br>had orange juice at breakfast, but Margaret grew<br>agitated. Aide gave her juice to calm her. After<br>lunch she was assisted to her room, but she was<br>confused about its location. She asked where her TV<br>was and that she wanted to watch TV. She would not<br>go to the activity room to watch TV. She was so<br>agitated that we called daughter Mary Joe who came |
|                                                                                                    |                                                                                                    |

Resident Notes screen (below). NOTE: You cannot edit RAP or CAA notes.

| Dat            | te 05/19/2009 Time 11:40 Page 1 Discipline A                                                                                                    |              |
|----------------|----------------------------------------------------------------------------------------------------|--------------|
| Modify<br>Note | Margaret became confused during lunch because she thought it was breakfast, and she<br>wanted orange juice. Aide explained that it was lunch and that she had orange juice<br>at breakfast, but Margaret grew agitated. Aide gave her juice to calm her. After<br>lunch she was assisted to her room, but she was confused about its location. She | From Library |
|                | asked where her TV was and that she wanted to watch TV. She would not go to the activity room to watch TV. She was so agitated that we called daughter Margaret was calmed to wisit Margaret. After wisiting with daughter and papping. Margaret was calmed                                                                                        | Next Page    |

- Check ☑ Note Complete (Locked) or ☑ Note Complete (Locked & Signed), if users have permission to e-sign Notes and save the note so you can no longer edit the note.
- The User ID assigned to a note is the only User ID that can edit, lock or inactivate the note.
- Copy Text: On the Note Inquiry screen (top right) select and display the note to be copied. Click the Copy Text button. The text will be copied to Add Note as a new note that you can edit. You can also copy text from each page of a multi-page note. Display the Note Inquiry screen (below). Each page of the note will be listed. Check the box of the note that you want to copy. It will be displayed. Click the Copy button to copy the text of that note to the Add Note area as a new note that you can edit and save.

Note Complete (Locked & Signed)

| <u>.</u> | Note I | inquiry     |         |      | UNRTHA BE | 1.0400 | PN .     |           |              |       |
|----------|--------|-------------|---------|------|-----------|--------|----------|-----------|--------------|-------|
|          | Sta    | art Date 03 | /26/201 | 0    | Туре 💿    | All    | ⊚ Pi     | ogress    | ○ Face Sheet | © RAP |
|          |        | Date        | Time    | User | Туре      | Pg     | Cmpl     | t Text    |              |       |
|          |        | 03/26/2010  | 14:04   | HTS* | Progress  | 1      | <b>V</b> | ADL Issue | s:           |       |
|          |        | 03/26/2010  | 14:04   | HTS* | Progress  |        |          | ADL Prog  | ress:        |       |
|          |        | 03/26/2010  | 14:04   | HTS* | Progress  |        |          | ADL Outco | omes:        |       |

## **Document Storage**

#### **Electronic Document Storage System**

Release 11.06: This process provides the following advantages over the existing Documents process.

- Specify where you want to store the documents files.
- Achieve greater HIPAA compliance through our encryption process. Access the documents with our application only.
- Apply additional security options for who can view documents—Clinical and/or Resident Accounting.
- Classify documents by type, such as Doctor's Orders, Insurance, POA, Advance Directives, etc.
- Inactivate a document and view inactivated documents.

Read the instructions on the following pages to learn how Electronic Document Storage works. To activate this feature, set up a phone appointment with Hi-Tech Support at (207) 474-7122 or email <u>support@Hi-TechSoftware.com</u>.

IMPORTANT: This is an optional process, however, it will eventually replace the existing Documents feature that is part of the Electronic Medical Record (described on the previous page). If you are using the existing Document feature, we encourage you to transition to the new Electronic Document Storage process using the SQL database with file encryption.

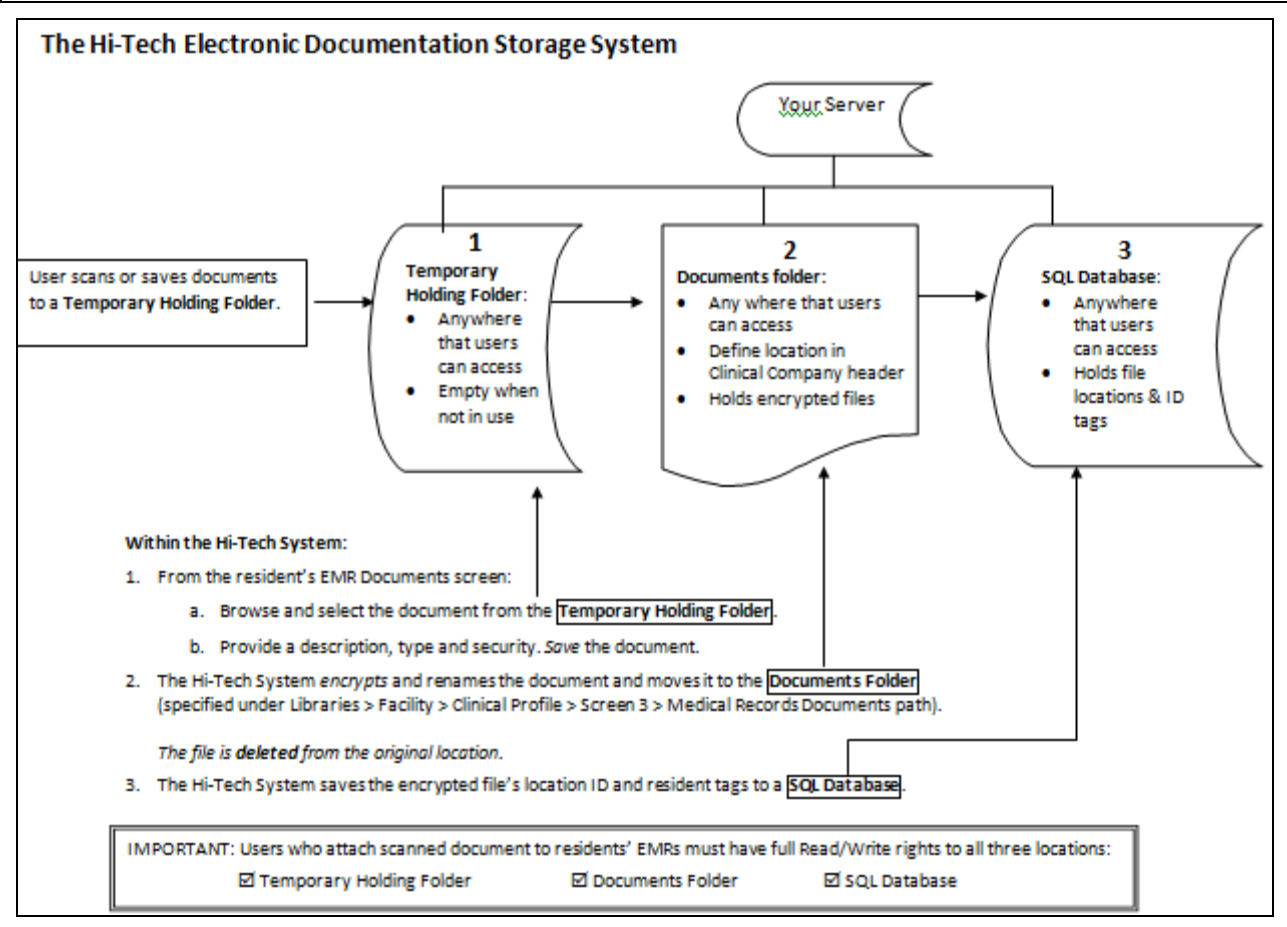

#### Set Up Requirements

Hi-Tech must set up Electronic Document Storage on your system for it to work as described on the following pages.

Please work with your IT staff to determine if you meet these requirements.

- A SQL Server or SQL Server Express (free).
- The users' PCs that accesses the database must have:
  - 1. The ability to run .EXEs.
  - 2. a .NET framework version 4 or higher.
  - 3. Permission to access the database.
  - 4. Permissions to access the folder that holds the documents.
- You can store and view scans, PDFs, MicroSoft Word files, etc. The program will allow you to view documents in the native file format in which a document was created; for example: you will need Microsoft Word to open and view Word files and Adobe Acrobat Reader to open and view PDFs. These programs must be installed on the PC used to view these types of documents.

Hi-Tech will assist you in setting up the process and the location where you will save all documents to be attached to your residents.

- You must schedule a phone appointment
- You can use 1 Hi-Q Point

#### In Clinical or Resident Accounting, select Libraries > Facility > Clinical Profile.

Click OK twice to display the screen with the following fields (shown on the right).

Medical record documents storage path: Define where documents will be stored for this facility

#### Medical record documents scanning path:

Define where facility will scan documents *to* and where the program will find the documents to be copied to residents' records.

Medical record documents storage path

X:\DOCUMENTS

Medical record documents scaning path

X:\SCANDOCUMENTS

#### Hi-Tech System Administrator:

#### Select Utilities > System structure > Maintenance > Company Profile.

Enter the Database URL. Example: Database URL MARTIPC\SQLEXPRESS

#### Admission Procedures > Edit Medical Record >

Access a resident's document by clicking the Documents button on any EMR screen.

| ? 🖬 🚮 🖾 🔊 🎒 Dem                    | nographics                              | Hilech                      |
|------------------------------------|-----------------------------------------|-----------------------------|
| Resident ID 1132                   | НІРАА                                   | Demographics<br>Contacts    |
| Prefix                             | ✓ Consent                               | Insurance                   |
| First Name Hannah                  | ✓ Authorization                         | Physicians / Diagnoses      |
| Middle Name J                      | Gender (M/E) Female                     | Allergies / Adv Dir / Other |
| Suffix                             | Marital Status Married   Attach Picture | Vitals                      |
| Nickname / MRS A                   | Race 5 - White, not of Hispanic origin  | Order / Flowsheet / Kardex  |
| Social Security No. 105-37-8545    |                                         | Clinical Assessments        |
| Canadian SIN                       |                                         | Care Plans                  |
| Date of Birth 06/10/1938           | Primary Payer 0001 MEDICAID             | Activities / Events         |
| Phone 207 474 7122                 | Unit 10 MR NF UNIT                      | Inoculations                |
| Group Id's 101 102 0               | Room/Bed 035 1 ROOM & BOARD             | Calendar                    |
|                                    |                                         | Notes                       |
| Admit Date 01/04/2009              | Discharge Date                          | Documents                   |
|                                    |                                         | Stay Tables                 |
|                                    | Status                                  | Patient Liability Data      |
| County SOME M SOMERSET             | То                                      | Balances                    |
| Original Admission Date 02/01/2006 |                                         |                             |

This displays the Electronic Document Storage screen and any documents already saved and selected for this resident. Example:

| Docur        | ment M       | anagement                | State of the second second sec | and the lot        | -                |            |                  |
|--------------|--------------|--------------------------|----------------------------------------------------------------------------------------------------|--------------------|------------------|------------|------------------|
| Resi<br>Resi | dent<br>dent | ID: 1132<br>HANNAH ADAMS |                                                                                                    |                    |                  |            |                  |
|              |              | File                     | Description                                                                                                    | Туре               | Added By         | Inactivate | Date Added       |
| ۱.           | View         | 1132_MR_DOC_2010         | registration                                                                                                    | Admission Contract | HTS*             |            | 5/2/2011 2:43 PM |
|              | View         | 1132_MR_AdmitOrder       | Admit DR Orders                                                                                                    | Doctor Orders      | HTS*             |            | 5/2/2011 9:14 AM |
|              | View         | 1132_MR_BCBSInsur        | BCBS Insurance                                                                                                    | Insurance          | HTS*             |            | 5/2/2011 9:10 AM |
|              |              |                          |                                                                                                    |                    |                  |            |                  |
| Add D        | locumen      | t                        |                                                                                                    |                    | Filter Documents |            |                  |
| Selec        | t File       |                          |                                                                                                    | 1                  | Show Inactive    |            |                  |
| Descri       | iption       |                          |                                                                                                    |                    | Type All         |            | •                |
|              | Type A       | Admission Contract 🗸     | Security -                                                                                                    | Add                |                  |            | Close            |

Click a column heading to sort the documents by that heading criteria, alphabetically or chronologically by date.

To print a document, click the View button. Use the standard print process for the program that displays the document i.e. Microsoft Word, Adobe Reader, etc.

#### Add Documents to a Resident's EMR

Verify that you have selected the correct resident, then select and add documents to the EMR.

| Add Docume  | ent                  |               |           |
|-------------|----------------------|---------------|-----------|
| Select File |                      |               | <u>ee</u> |
| Description |                      |               |           |
| Туре        | Admission Contract 🔹 | Security  Add |           |
|             |                      |               |           |

Select File: click the binoculars at the right end of the field and browse to the folder where you save documents to be attached to residents.

Select the document and click Open

(or double-click the document file name).

The selected path and document will be displayed.

| Enter a | Description | and | select a | Туре | from | the | drop | down |
|---------|-------------|-----|----------|------|------|-----|------|------|
| Type I  | list.       |     |          |      |      |     |      |      |

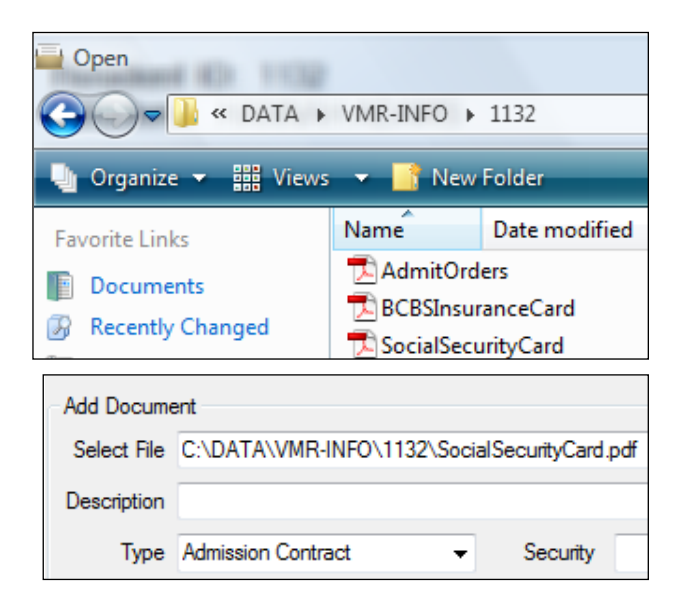

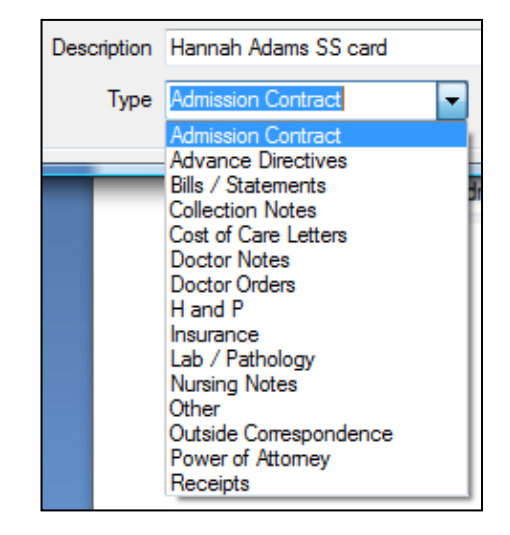

Security: Select the type of users who should be able to view the document.

Click Add. The document will be added to this resident's EMR, renamed using the resident's ID number, and encrypted for security.

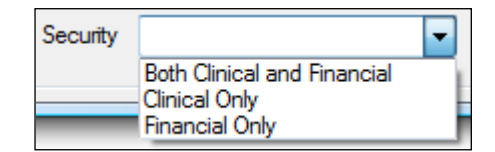

| Resi<br>Resi | dent II<br>dent: | D: 1132<br>HANNAH ADAMS |                      |                    |          |            |                   |
|--------------|------------------|-------------------------|----------------------|--------------------|----------|------------|-------------------|
|              |                  | File                    | Description          | Туре               | Added By | Inactivate | Date Added        |
| Þ            | View             | 1132_MR_SocialSec       | Hannah Adams SS card | Admission Contract | HTS*     |            | 5/11/2011 3:21 PM |

NOTE: The document will be *removed* from its original location.

You can only access it through Hi-Tech Document Management.

#### How to Inactivate a Document

You cannot delete documents that were attached to a resident in error or if the information is no longer current. You can *inactivate* them.

Check mark the record in the Inactivate column. The program will ask if you are sure:

| Res<br>Res | ident I<br>ident: | D: 1132<br>HANNAH ADAMS |             |            |                      |                               |     |
|------------|-------------------|-------------------------|-------------|------------|----------------------|-------------------------------|-----|
|            |                   | File                    | Descripti   | on         |                      | Туре                          | A   |
|            | View              | 1132_MR_SocialSec       | Hannah A    | Adams SS o | ard                  | Admission Contract            | Н   |
|            | View              | 1132_MR_DOC_2010        | registratio | )n         |                      | Admission Contract            | H   |
|            | View              | 1132_MR_AdmitOrder      | Admit DF    | Inactivate |                      | 23                            | - 4 |
| Þ          | View              | 1132_MR_BCBSInsur       | BCBS Ins    |            |                      |                               | Н   |
|            |                   |                         |             |            | Are you sure you war | nt to inactivate this record? |     |
| - Add [    | Document          |                         |             |            |                      | Yes No                        | ]   |

Click Yes to continue the inactivation. The inactivated document will no longer be displayed on the resident's document list; unless you select Show Inactive to view inactivated documents.

Click Close to leave the Electronic Document Storage process and return to the resident's EMR record.

| Filter Documents |       |  |  |  |  |
|------------------|-------|--|--|--|--|
| Show Inactive    |       |  |  |  |  |
| Туре             | All 👻 |  |  |  |  |

#### How to Reactivate a Document

- 1. Select Show Inactive  $\square$ .
- 2. Select the inactivated document and click View button.
- 3. While the document is displayed, click Save As and Save the document under a name you will recognize in a folder you will remember. Close the document. NOTE: Until it is re-added to a resident's EMR, this document is no longer encrypted and can be accessed outside the Hi-Tech System.
- 4. Deselect Show Inactive□.
- 5. Re-add the document using the **Add Documents to a Resident's EMR** instructions on Page64. Select the document from the location used in Step 3.

#### How to Move a Document added to a Wrong Resident

- 1. Open Electronic Document Storage in the "wrong" resident's EMR.
- 2. Select and View the document. Select Save As and Save to a name and location that you will remember.
- 3. Inactivate the document in the "wrong" resident's record. See **How to Inactivate a Document** on Page 65.
- 4. Open Electronic Document Storage in the "correct" resident's EMR.
- 5. Add the document using the **Add Documents to a Resident's EMR** instructions on Page64. Select the document from the location used in Step 2.

Remember: When you add a document to a resident's EMR, the program removes it from the original location.

## The IMAR Electronic Medication System

IMAR is a complete medication management application for long term care, including skilled nursing, assisted living, and other healthcare settings. IMAR directs medication management, administration and documentation workflow. IMAR helps ensure the "Five Rights"—Right Resident, Right Medication, Right Dosage, Right Route, and Right Time -- during every med pass.

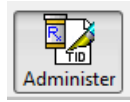

Log in and select the Administer icon in the Application tool bar at the top of the screen. This displays the IMAR Medication Administration Screen from which you will perform the med pass.

#### IMAR Medication Administration Record Screen

The screen will display the resident last displayed before exiting the IMAR system.

You can select and deselect Show Administered (top right of the med list) to display or hide meds that have already been administered.

**NOTE:** When you log in, the med pass defaults to the current pass time. The Administration screen displays orders scheduled for that med pass. If not correct, select *correct* Pass Time from the drop-down list at the bottom right.

| Resident Orders                        | Check-In Reports     | Tools A  | dminister Loc | <th></th> <th></th> <th></th> <th></th> <th>SAMUEL<br/>Wing :<br/>Rm-Bed :</th> <th>CLEMON<br/>B WING<br/>129 - A</th> <th>s (Mark Twai</th> <th>N<br/>ID #: 33333<br/>DOB: 11/30/1910</th> <th>9</th> <th></th> |                       |     |       |          | SAMUEL<br>Wing :<br>Rm-Bed :        | CLEMON<br>B WING<br>129 - A | s (Mark Twai     | N<br>ID #: 33333<br>DOB: 11/30/1910 | 9                   |          |  |
|----------------------------------------|----------------------|----------|---------------|----------------------------------------------------------------------------------------------------|-----------------------|-----|-------|----------|-------------------------------------|-----------------------------|------------------|-------------------------------------|---------------------|----------|--|
| Current User: Hitech Hitech Resident : |                      |          |               |                                                                                                    |                       |     |       | Q        | Alerts :                            | FULL CO                     | DDE              |                                     |                     |          |  |
| Admin                                  | Administrations List |          |               |                                                                                                    |                       |     |       |          |                                     |                             |                  |                                     |                     |          |  |
| Pending                                |                      |          |               |                                                                                                    |                       |     |       | N N<br>M | lotes: WILL<br>IEDS<br>Allergies: 1 | WANDER OF                   | JT IF NOT WATCHE | ED, MAY SIT OUTSIDE                 | IN THE EVENINGS, CR | USH 🔺    |  |
| Comment                                | ,                    |          |               |                                                                                                    |                       |     |       | Ŧ        |                                     |                             |                  |                                     |                     | V P      |  |
| Reorder                                | Order Type : 🤅       | All Orde | rs 🔿 Med      | Orders 🔿 Trea                                                                                                    | tments 🔿 Tasks        |     |       |          |                                     |                             |                  |                                     | Show Admin          | nistered |  |
|                                        | Schedule             | Status   | Time          | Drug / Order                                                                                                    |                       | PRN | Ord # | Star     | rt Date                             | Туре                        | BC               |                                     |                     |          |  |
| Vitals                                 | 04/19 12:00 PN PP    |          |               | FUROSEMIDE 80 MG TABLET                                                                                                    |                       |     | 106   | 05/2     | 9/2008                              | MED                         | •                |                                     |                     |          |  |
|                                        | 04/19 12:00 PN PP    |          |               | RISPERDAL 0.25 MG TABLET [RISPEF                                                                                                    |                       |     | 129   | 05/2     | 9/2008                              | MED                         | •                |                                     |                     |          |  |
| Print<br>Barcode                       | 04/19 01:00 PN PP    |          |               | REGLAN 5 MG TABLET [METOCLOPR.                                                                                                    |                       |     | 107   | 05/2     | 9/2008                              | MED                         | •                |                                     |                     |          |  |
|                                        | 04/19 02:00 PN       | PP       |               | DILTIAZEM ER                                                                                                    | 180 MG CAP SA [DILTI. | 1   | 105   | 05/2     | 9/2008                              | MED                         | •                |                                     |                     |          |  |
| Change<br>Status                       |                      |          |               | *ACETAMINO                                                                                                    | HEN 500 MG TABLET     | PRN | 147   | 05/1     | 9/2009                              | MED                         | •                |                                     |                     |          |  |
|                                        |                      |          |               | DARVOCET-N                                                                                                    | 100 TABLET [PROPOXY   | PRN | 23    | 05/2     | 9/2008                              | MED                         | •                |                                     |                     |          |  |
| View<br>Schedule                       |                      |          |               | PROMETHAZI                                                                                                    | NE 25 MG/ML VIAL      | PRN | 22    | 05/2     | 9/2008                              | MED                         | •                |                                     |                     |          |  |
|                                        |                      |          |               |                                                                                                    |                       |     |       |          |                                     |                             |                  |                                     |                     |          |  |
|                                        |                      |          |               |                                                                                                    |                       |     |       |          |                                     |                             |                  |                                     |                     |          |  |
|                                        |                      |          |               |                                                                                                    |                       |     |       |          |                                     |                             |                  |                                     |                     |          |  |
|                                        |                      |          |               |                                                                                                    |                       |     |       |          |                                     |                             |                  |                                     |                     |          |  |
|                                        | - Facility (All) -   | 1        | B WING (AI    | )                                                                                                    |                       |     |       |          |                                     | SA                          | M                | Р                                   | ass 11am-3pm        | ¢        |  |
| l                                      |                      |          |               |                                                                                                    |                       |     |       |          |                                     | 51                          |                  |                                     |                     |          |  |

Do one of the following:

- 1. Select orders from the **Work to Do** status bar--
- 2. Continue with the displayed resident and administer med.
- 3. Select another resident.